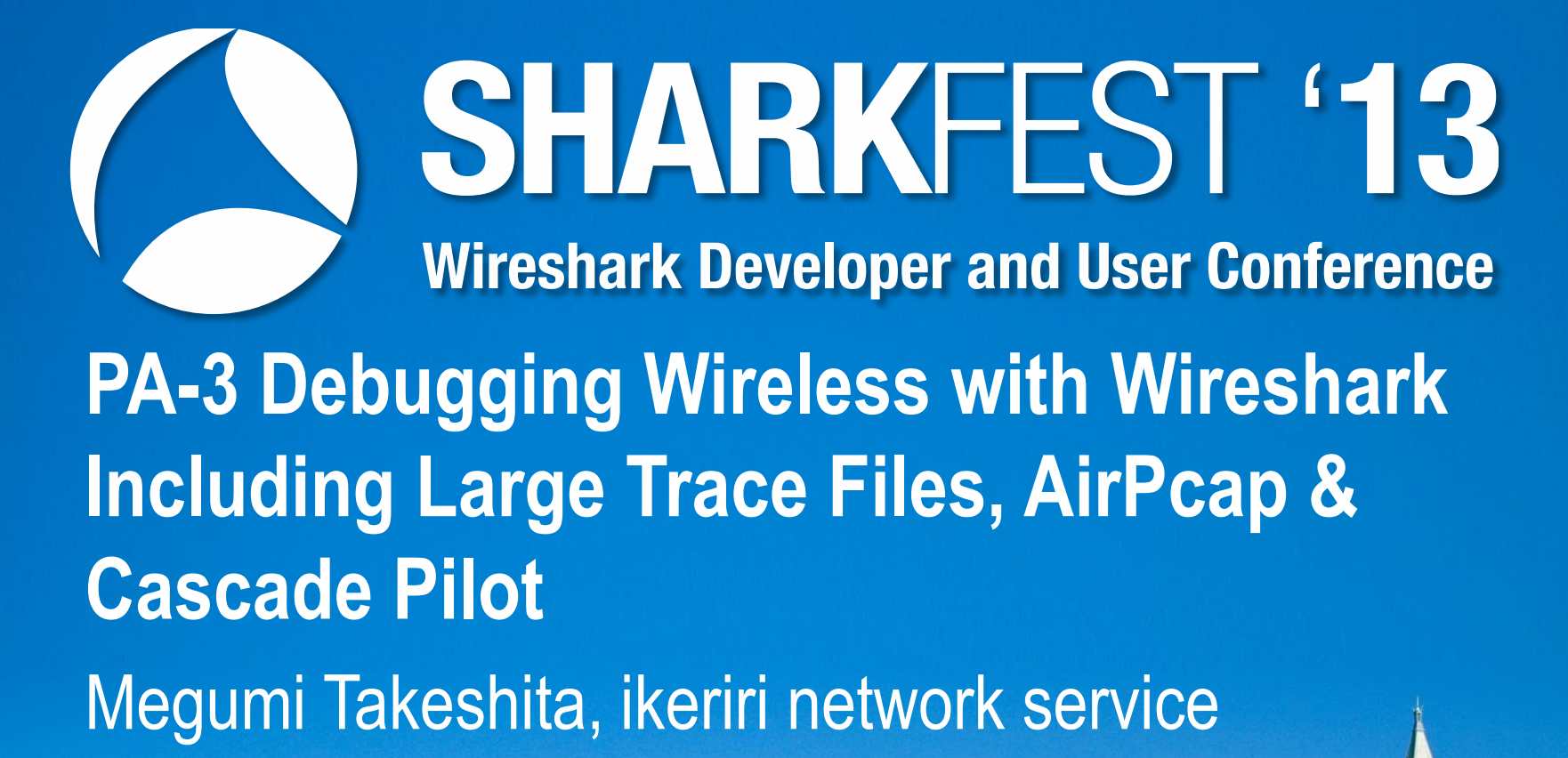

keriri network service co., Itd

### Megumi Takeshita, ikeriri network service a.k.a. packet otaku

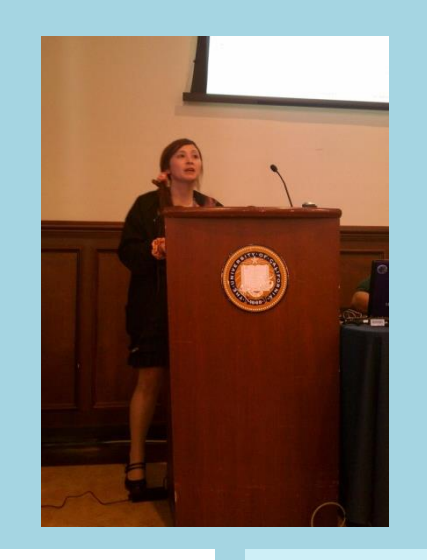

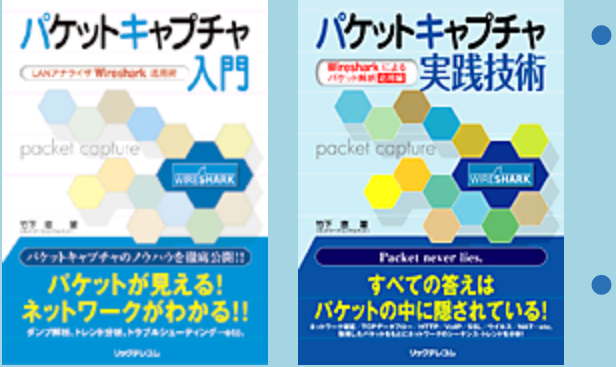

- Founder, ikeriri network service co.,Itd since 2002 ← Enterprise solution, Nortel networks ← Bay Network
- Wrote 10+ books about packet capturing, analysis, inspection, and consulting ( in Japanese )
  - Reseller of Riverbed Technology (former CACE technologies) and Metageek in Japan

Packet capturing Otaku (geek) from Ethereal, 1st Sharkfest !

### Ikeriri network service co., Itd. Packet capture company

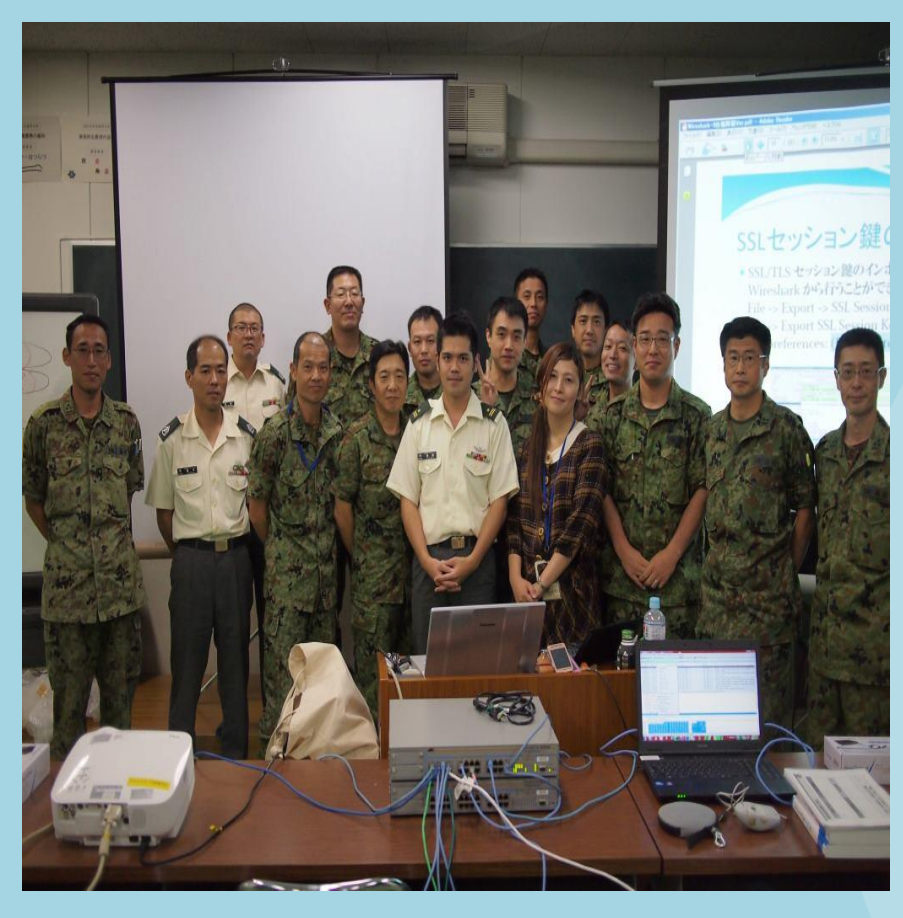

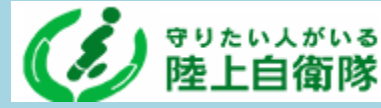

### Training at JGSDF

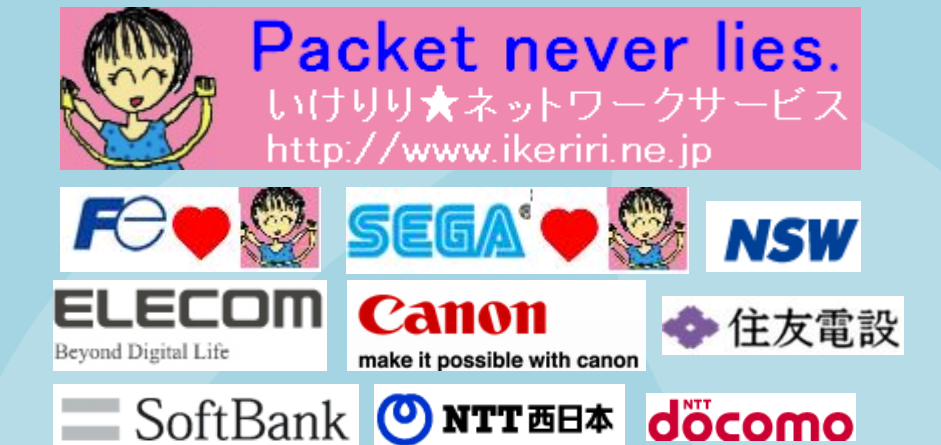

- Consulting
- Reselling
- Debugging
- Investigating
- Training

Packet Capture

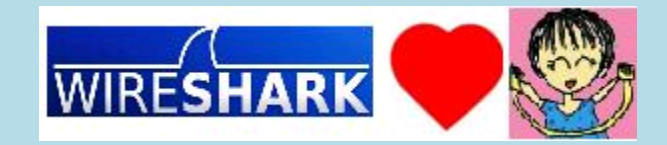

### Reseller of Riverbed Technology, Metageek, OSCIUM, Dualcomm etc.

- Ikeriri is one of the reseller of Packet capture / analysis products in Japan
- Riverbed Technology's AirPcap, TurboCap, Pilot
- Metageek Wi-Spy and Chanalyzer
- OSCIUM products
- Dualcomm products

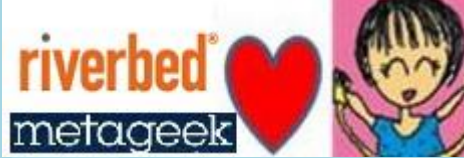

ageek

OSCIUM

CHNOLOGY, INC

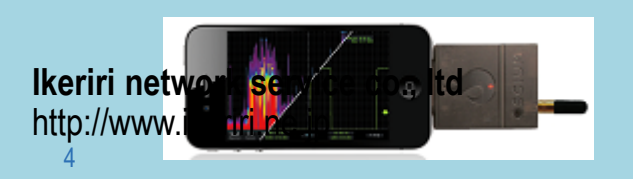

etc.

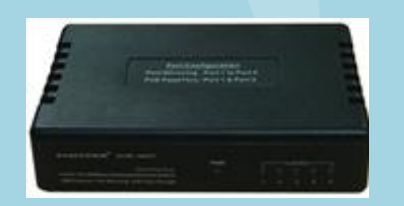

# Planning for Debugging

# boundary value analysis and equivalence partitioning

- Packet capture debugging is like a Black box-test
- Use Pcap/pcapng for boundary value analysis two ore more pattern / type of the issue
   OK pcap and NG pcap, setON pcap, setOFF pcap
- Collect Pcap in less experiments using equivalence partitioning (grouping same environment pattern)
   We choose only 1 pcap of them and test

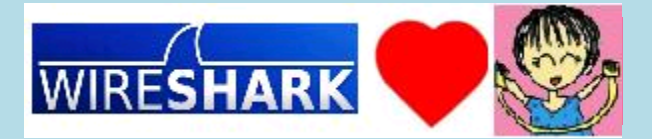

### **Comparison pcap files**

- We should capture comparison pcap files for debugging because there may be clues !
- Using boundary value analysis and equivalence partitioning, collect comparison pcaps.
- Some cases we can easily find the problem, keys, and the answer only watching 2 pattern of pcaps.
- Frame color, Expert info is easiest

| -                                                                                                    | _            |                            |        |            |                 |                 | _                  | _        |                   |          |                  |                   |
|----------------------------------------------------------------------------------------------------|--------------|----------------------------|--------|------------|-----------------|-----------------|--------------------|----------|-------------------|----------|------------------|-------------------|
|                                                                                                    | (            | Untitl                     | ed)    |            |                 |                 |                    |          |                   |          |                  |                   |
|                                                                                                    | <u>F</u> ile | <u>E</u> dit               | ⊻iew   | <u>G</u> o | <u>C</u> apture | <u>A</u> nalyze | <u>S</u> tatistics | Telephor | i <u>y T</u> ools | Interna  | als <u>H</u> elp |                   |
| hats: 8 (8) Details: 183 Packet Comments: 8                                                                                                    | 0            | ۲                          |        | ø          |                 | <u>.</u>        | 2   0              | ⇔ ⇔      | 🕸 🔇               | ₽        |                  | $\Theta$ $\Theta$ |
| duat (Exception occurred)<br>=> EE longth 254 wrong, must be = 26<br>2 wrong, must be = 2<br>8 wrong, must be = 55                                                                                                    | Filter       | :                          |        |            |                 |                 |                    |          |                   | ▼ E      | xpression        | Clear Ap          |
| 244) product than maximum (32)<br>wong, must be = 2<br>assement (AIMO Suite Count too lange, 4*109 > 6<br>mmm, must be = 5                                                                                                    | 02.11        | Chanr                      | nel: 🔽 | Char       | nnel Offse      | t 🔽 FC          | S Filter: All      | Frames   | <b>v</b> W        | ireshark | ▼ Wirele         | ss Settine        |
| is IE length 153 wrong, must be = 26<br>secong, must be >= 20                                                                                                    | lo.          | (Tin                       | ne     |            |                 |                 | [Channel           | Sie      | Strength          | RSSI     | (Type/Sub        | type              |
| I must be even<br>sket (Exception occurred)                                                                                                    |              | 10                         | .000   | 000        | 0000            |                 | 2437               | [BG      | -44               | 156      | dData            |                   |
| ooshort, must be >= 4<br>agement (AKM) Suite Count too lange, 8+724 > 6<br>17 wrong, must be = 4                                                                                                    |              | 20                         | .000   | 02         | 2000            |                 | 2437               | [BG      | -54               | 1 46     | dAckn            | owled             |
| i3 wrong, must be = 1<br> wrong, must be = 2<br>er Suite Count too lange, 4*436 > 12                                                                                                    |              | 3 0                        | .015   | 510        | 8000            |                 | 2437               | [BG      | -4(               | 0 60     | dData            |                   |
| ame Uthat length 57 wrong, must be = 1<br>5 wrong, must be = 1<br>ar Suite Count too Sing 0, 4+215 > 12                                                                                                    |              | 1                          | 24     |            |                 |                 | 0.107              |          | 1                 |          |                  |                   |
| agreement (AMAR) Guile Count too larges, 4+3440 > 10<br>whome, must be = 2<br>whome, must be = 1<br>whome, must be = 1<br>whome, must be = 6<br>Guild and be = 1<br>Guild and be = 1<br>Guild and be = 2<br>more, must be = 2<br>more, must be = 1<br>Home, must be = 2<br>more, must be = 1<br>Home, must be = 1<br>Home, mus |              | 1<br>1<br>1<br>1<br>1<br>1 |        |            | W               | RE              | С<br>SH            | AR       | ĸ                 |          |                  |                   |
|                                                                                                    |              |                            |        |            | 1.1.1           |                 |                    |          |                   |          | a                |                   |

### Gathering information and making table

|          | A    | В   | С   | D   | E   | F   | G   | Н   | Ι   | J      | К      | L      | М       |
|----------|------|-----|-----|-----|-----|-----|-----|-----|-----|--------|--------|--------|---------|
| 1        |      | 1st | 2nd | 3rd | 4th | 5th | 6th | 7th | 8th | change | 10 min | 25 min | default |
| 2        | 100  |     |     |     |     |     |     |     |     |        |        |        |         |
| 3        | 101  |     |     |     |     |     |     |     |     |        |        |        |         |
| 4        | 102  |     |     |     |     |     |     |     |     |        |        |        |         |
| 5        | 1 03 |     |     |     |     |     |     |     |     |        |        |        |         |
| ô        | 104  |     |     |     |     |     |     |     |     |        |        |        |         |
| 7        | 105  |     |     |     |     |     |     |     |     |        |        |        |         |
| 3        | 106  |     |     |     |     |     |     |     |     |        |        |        |         |
| Э        | 107  |     |     |     |     |     |     |     |     |        |        |        |         |
| 0        | 108  |     |     |     |     |     |     |     |     |        |        |        |         |
| 1        | 1 09 |     |     |     |     |     |     |     |     |        |        |        |         |
| <u> </u> | 100  |     |     |     |     |     |     |     |     |        |        |        |         |

- Hearing the customer in deep, address (MAC,IP) port (TCP,UDP) log message, how to ? How many ?
- Host type, OS, Software version
   \*Android is difficult (many variation) iOS (iPhone and iPad) is simple Windows 7/8 may be in same result

Ikeriri network Englie , they is also important

Create plan of Experiment

Test capture procedure

the iteration number

test kind, types

test configuration

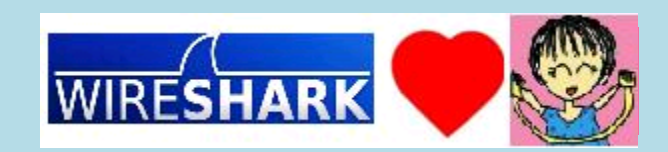

### Standards and protocol and sequence

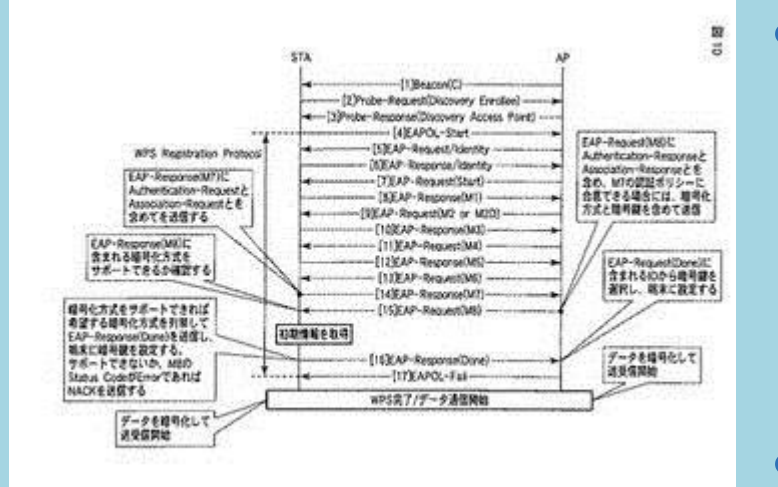

| Advancing Technology<br>for Humanity | The world's largest professional association for the adv |  |                             |  |  |  |  |  |  |
|--------------------------------------|----------------------------------------------------------|--|-----------------------------|--|--|--|--|--|--|
| About IEEE                           | Membership & Societies &<br>Services Communities         |  | Publications &<br>Standards |  |  |  |  |  |  |
| Search IEEE Google                   | e <sup>m</sup> Custom Search                             |  | Search                      |  |  |  |  |  |  |
|                                      |                                                          |  | Con MISIN                   |  |  |  |  |  |  |

| Standards, protocol helps us |
|------------------------------|
| debugging, using documents,  |
| White Papers in IEEE, RFCs   |
| in IANA and other sites      |

 Sequence diagram is very much hint for debug for checking and comparing

#### Email Archives Quick Search

| IETF Discussion: |         | Search |
|------------------|---------|--------|
| IETF-Announce:   |         | Search |
| I-D-Announce:    |         | Search |
| http://www.ikeri | i.ne.jp | Search |

| TETE | 96 | Orlando | E1 | LICA. |  |
|------|----|---------|----|-------|--|

- IETF 86, Orlando, FL, OSA
   IETF 86 Proceedings
- Audio Archives

#### Internet-Drafts and RFCs Quick Search

Previous Meeting: IETF 86, Orlando, FL, USA

Search

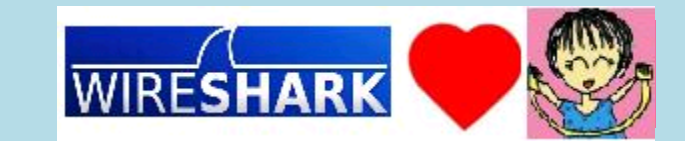

# Before Debug capturing

## **Before capturing**

- Clear browser cache for capturing all communication packet.
- DNS cache is also clear if you need to get DNS queryresponse packet
- Disable or turn off Windows firewall and personal firewall etc.
- Stop and exit software and service of sending packet like VPN(keep alive), UPnP(SSDP discovery), iTunes
- Record Date, IP address, tcp port and MAC address for inspecting later.

### **Tips1 redirecting information**

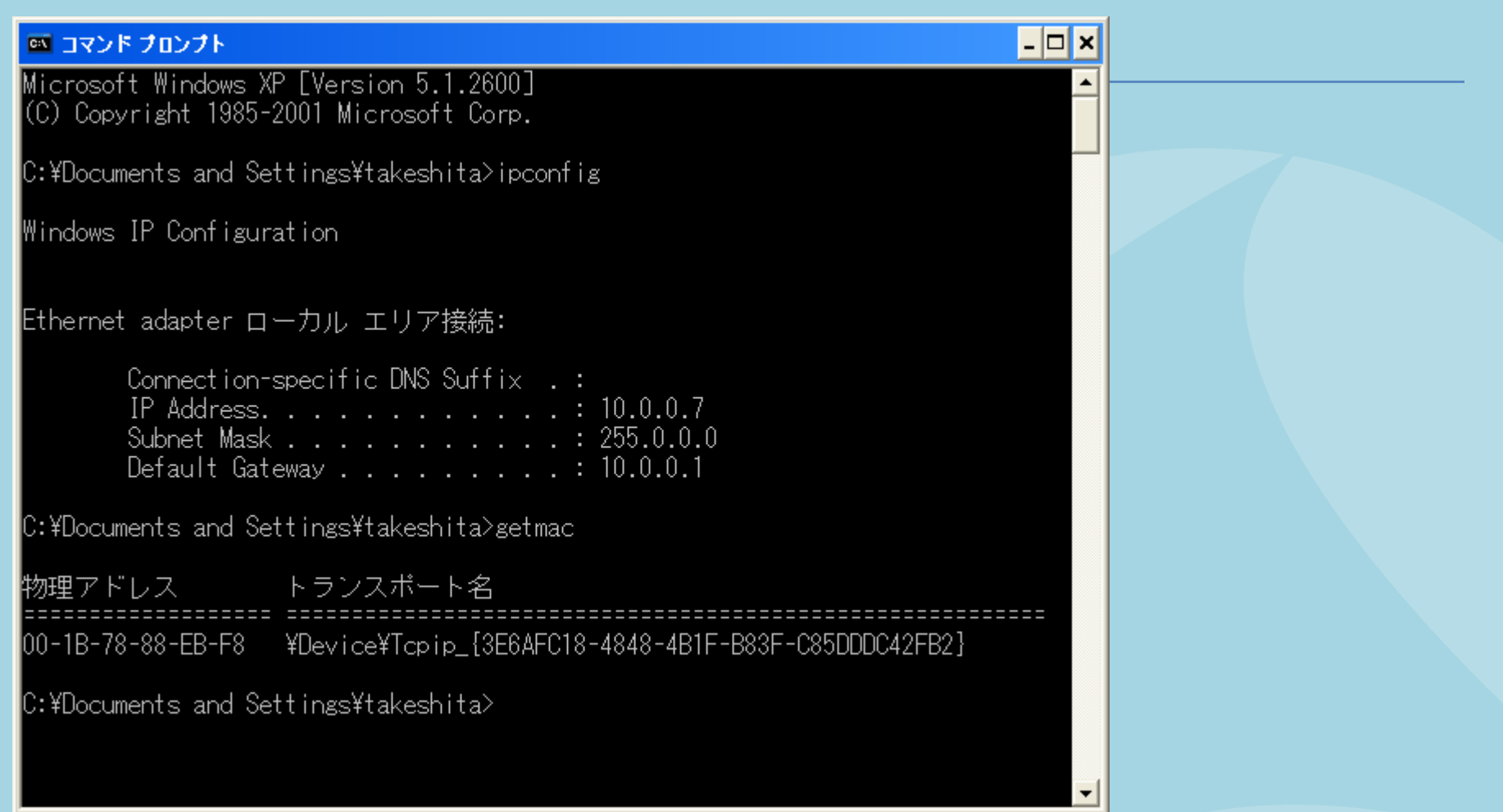

 Executing ipconfig and getmac command and redirecting help us inspecting later
 Ikeriri network service co., ltd

### TIPS2: netstat –a and netstat -b

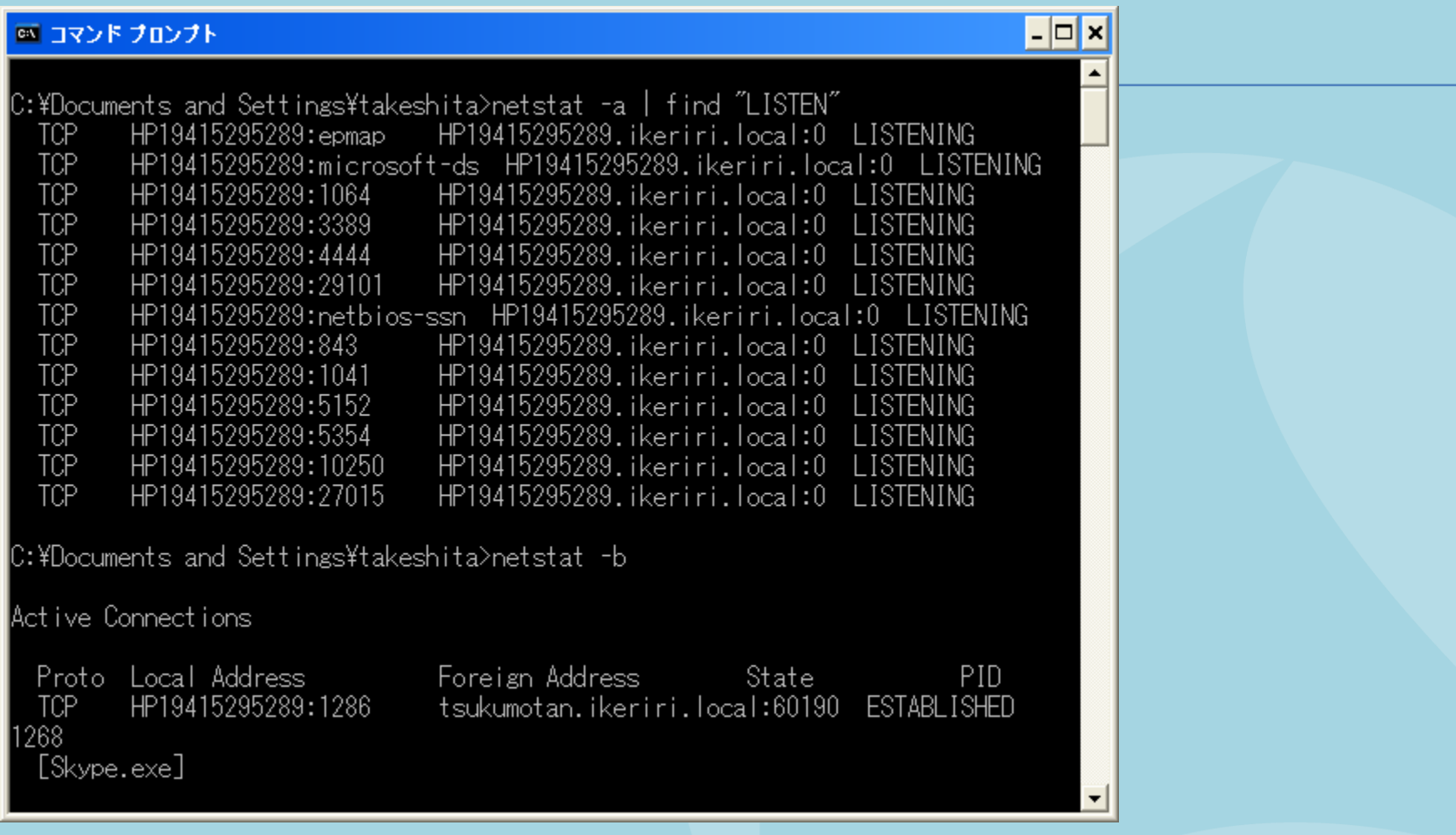

Show tcp/udp connections using netstat, and I recommend piping and find matching (LISTEN) Ikeriri network service co., Itd

http://www.ikeriri.ne.ip

### TIPS3

#### 🚥 コマンド プロンプト

C:¥Documents and Settings¥takeshita>netstat -e Interface Statistics

|                     | Received | Sent     |
|---------------------|----------|----------|
| Bytes               | 97344699 | 39318529 |
| Unicast packets     | 173391   | 154683   |
| Non-unicast packets | 10690    | 919      |
| Discards            | 0        | 0        |
| Errors              | 0        | 0        |
| Unknown protocols   | 92       |          |

C:¥Documents and Settings¥takeshita>arp -a

| 0×2               |                                                                                                    |
|-------------------|----------------------------------------------------------------------------------------------------|
| Physical Address  | Туре                                                                                                    |
| 00-10-db-41-30-d0 | dynam                                                                                                    |
| 00-26-18-37-3a-50 | dynam                                                                                                    |
| 00-16-cb-ad-06-d8 | dynam                                                                                                    |
| 00-21-5a-0c-0d-34 | dynami                                                                                                    |
| 00-21-5d-db-67-36 | dynami                                                                                                    |
|                   | 0x2<br>Physical Address<br>00-10-db-41-30-d0<br>00-26-18-37-3a-50<br>00-16-cb-ad-06-d8<br>00-21-5a-0c-0d-34<br>00-21-5d-db-67-36 |

C:¥Documents and Settings¥takeshita>

 Please check your NIC status (including Error and Discard frames) using netstat –e command.

- 🗆 ×

### **Check settings in NIC**

- Today almost NICs offload tcp, udp/ip function.
- Almost NICs support Gigabit Ethernet and carrier extension (over 1500MTU ex. 9kb MTU)
- Wireshark read pcap stream from WinPcap
- Please check offload settings in properties in NIC (from device manager)

| arvell Yukon 88E8056 PCI-E Gigabit Ethernet Controllerのプロパティ 💦 🔀                                                                                                    | Marvell Yukon 88E8056 PCI-E Gigabit Ethernet Controllerのプロパティ 🛛 🗙                                                                                                    |
|----------------------------------------------------------------------------------------------------|----------------------------------------------------------------------------------------------------|
| 全般 詳細設定 ドライバー 詳細 リソース 電源の管理                                                                                                    | 全般 詳細設定 ドライバー   詳細   リソース   電源の管理                                                                                                    |
| このネットワークアダブターでは次のプロパティを利用できます。左側で変更するプロパティを<br>クリックしてから、右側でその値を選択してください。                                                                                                    | このネットワーク アダブターでは次のプロパティを利用できます。左側で変更するプロパティを<br>クリックしてから、右側でその値を選択してください。                                                                                                    |
| プロ/ちィ(P):<br>TCP5+1207H, オフロード(IPv4)<br>UDP5+1207H, オフロード(IPv4)<br>マイクアンプ報能<br>エデジースター(Energy Star)<br>ジャマトオワルトのの走動<br>マスプルドがつか<br>プロート制御<br>ソンプ波程とデュブレックス<br>ログ、ステータス メッセビジ<br>割り込み あの度<br>受信/シッファ<br>大容量送信オフロード(IPv4)<br>亜秒最大 IRQ | プロパティ(P):<br>「P457x29けんオフロード<br>「CP57x29けんオフロード(IP44)<br>UDP57x29けんオフロード(IP44)<br>UDP57x29けんオフロード(IP44)<br>ロイクアック機能<br>エナジースター(Energy Star)<br>ジャットダウ、からの起動<br>ジャットダウ、からの起動<br>ジャットダウ、からの起動<br>ジャットダウ、からの起動<br>ジャットダウ、からの起動<br>ジャットダウ、からの起動<br>ジャットダウ、からの起動<br>ジャットダウ、からの起動<br>ジャットダウ、からの起動<br>ジャットダウ、からの起動<br>ジャットダウ、からの起動<br>ジャットダウ、アドレス<br>フローキ制御<br>リング速度にデュフレックス<br>ログ、<br>工ま<br>ジャットダウ、アドレス<br>マータ、メッセージ<br>国の込み時度<br>愛想シンファ<br>大容量送信オフロード (IPv4) |
| OK \$+15/2/1                                                                                                    | <br><br>OK キャンセル                                                                                                    |
|                                                                                                    |                                                                                                    |

### **Use Windows Search Index**

- To add extension of cap and pcap, set type as clear text search, We can search pcap/cap files like Google ! off course in multibytes (in Japanese)
- Control panel -> index option / folder option

16

| した。<br>より遅くなっています。                            | フォルダーオブション  全般 表示 検索  検索項目  ・ ハデックスが作成されている場所で、ファイル名と内容を検索する(0)  ハンデックスが作成されていない場所では、ファイル名と内容を検索する(0)  ・ ファンパが作成されていない場所では、ファイル名とけを検索します。  ・ ファイル名とけを検索します。  ・ フィール名とけてを検索します。 ・ ・ ・ ・ ・ ・ ・ ・ ・ ・ ・ ・ ・ ・ ・ ・ ・ ・ ・          |
|-----------------------------------------------|----------------------------------------------------------------------------------------------------|
| 除外                                            | (数分かかる場合があります)                                                                                                    |
| ProgramData; Data; AppData; AppData; AppData; | 検索方法<br>マテイル フォルダーの検索時に検索結果にサブフォルダーを含める(S)<br>「部分一致の検索をする(P)<br>自然言語検索を使用する(N)<br>ファイル システムのファイル フォルダーの検索時にインデックスを使用しない(D)<br>(検索に時間がかかる場合があります)<br>インデックスが作成されていない場所の検索<br>マシステム ディレクトリ含める(Y)<br>圧縮されたファイル (ZIP、CAB) を含める(Z) |
| 一時停止(P)                                       | 既定値に戻す(日)                                                                                                    |
| 閉じる                                           | OK キャンセル 適用(                                                                                                    |
|                                               | した。<br>こより遅くなっています。<br>除外<br>ProgramData: Data: AppData: AppData:<br>● 一時(亭止(P)<br>閉じる                                                                                                    |

# Wireshark setting

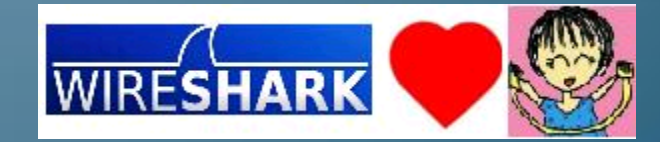

### Capturing many interface in one time Check multiple interface and capture

- In case of checking many interface in the same time, now check multiple interface and start capture.
- Trace file is combined with multiple interface

Ikeriri http://

 For example upstream/downstream from router. client/server and so on Link-layer header Prom. Mode Snaplen [B] Buffer [MB] Ca

| CIICITU                                                                                                    |                                                                      |              |                                                             |         |           |              | M :      | fe80:304c:dc51:bfd1:ad11<br>10.0.05                                   | Ethernet                   | enabled                     | default               |                   |
|----------------------------------------------------------------------------------------------------|----------------------------------------------------------------------|--------------|-------------------------------------------------------------|---------|-----------|--------------|----------|-----------------------------------------------------------------------|----------------------------|-----------------------------|-----------------------|-------------------|
| The Wireshark Network Analyzer Wireshark 1.8.2 (SVN Rev 44)<br>Die Edit View Go Captere Analyze Statistics Telephony Tools                                     | 528 from /trunk=1.8)]<br>[ntemals Help                               |              |                                                             |         |           |              | <b>N</b> | Sun: ¥Device¥NPF_{09CA6A95<br>fe80:cc54:cf09:8708:9e87<br>192168:56.1 | Ethernet                   | enabled                     | default               | 1                 |
| Filter                                                                                                    | Expression Clear Apply Sever reshark      Wreless Settings Decryptio | n Keys       |                                                             |         |           |              |          | Microsoft: ¥Device¥NPF_{281<br>fe80:9880.4452:6054:48<br>0000         | Ethernet                   | enabled                     | default               | 1                 |
| WIRESHARK The World's Most Popular<br>Version 182 (SVN Rev 4520 from                                                                                           | Network Protocol Analyzer<br>/trunic1.8)                             |              |                                                             |         |           |              | 4        |                                                                       |                            |                             |                       |                   |
| Capture<br>Interface List<br>Use lit of the carbon advertises<br>source source advertises                                                                      | Open<br>Open s previously capitaned the                              | Files        | Online           Website           Valt the proset's mainte |         |           | I            | Capt     | ture on all interfaces                                                |                            |                             | Man                   | age Interfaces    |
| Start Concerne on one kiterboot to socker fam, then Start Weinvorkhild: [DD10122-1258-67CA-68C4+8C49252209 Start PorticeNIPF_IRCANAS-EE70+434-BACD-ABIBAIBAES9 | 📶 Wiresha                                                            | ark: Capture | Interfaces                                                  |         |           |              | ١×       | all in promiscuous mode                                               |                            | Display Op                  | otions                |                   |
| 2 Moreout Newsenner Stillsaue-Lite-Assessauer:                                                                                                    |                                                                      | Description  | IP                                                          | Packets | Packets/s |              |          |                                                                       | Browse                     | 🔽 Updat                     | e list of pack        | kets in real time |
| Capture Options<br>Dist s capture with defined optime                                                                                                    |                                                                      |              | fe80::304c:dc51:bfd1:ad11                                   | 17      | 7         | <u>D</u> eta | ils      | tiple files 🔲 Usu<br>e every 1 👘 megab                                | e pcap-ng format<br>yte(s) | <mark>⊠ <u>A</u>utor</mark> | natic scrollin        | g in live capture |
| How to Capture<br>She by the to a successful cepture price                                                                                                    |                                                                      | Sun          | fe80::cc54:cf09:8708:9e87                                   | 2       | 0         | Deta         | ils      | e every 1 📩 minute                                                    | (s) 💌                      | ✓ <u>H</u> ide              | capture info o        | fialog            |
| Network Media     Sectio Interview for solution on     Etherei (19.44)                                                                                         |                                                                      |              |                                                             | -       |           |              |          | ffer with 2 files                                                     |                            | Name Res                    | olution               |                   |
| Ready to load or capture No Packets                                                                                                    |                                                                      | Microsoft    | fe80::9880:4a52:6054:d8                                     | 0       | 0         | <u>D</u> eta | ils      | pture after 1Trie(s)                                                  |                            | 🔽 Enabl                     | e <u>M</u> AC name    | resolution        |
| network service of                                                                                                    | o., Itd                                                              |              |                                                             |         |           |              |          | 1 megaby                                                              | i)<br>te(s)                | 🔲 Enabl                     | e <u>n</u> etwork na  | me resolution     |
| ww.ikeriri.ne.jp                                                                                                    | Help                                                                 | Sta          | rt Stop                                                     | Ontic   | ns I      | Close        |          | 1 minute                                                              | s) 🔻                       | 🔽 Enabl                     | e <u>t</u> ransport n | ame resolution    |
| ,,                                                                                                    |                                                                      |              | 070b                                                        |         |           | 0.000        |          | J                                                                     |                            |                             | <u>S</u> tart         | <u>C</u> lose     |

- 🗆 ×

### **USB Debugging**

lk ht

- We can capture USB frames using Linux
- VMware environment also works

| 🗖 usb_memory_stick.pcap 🛛 [Wireshark 1.8.3 (SVN Rev 4525      | δ from ∕trunk-1.8)]  |                         |                             |                               |
|---------------------------------------------------------------|----------------------|-------------------------|-----------------------------|-------------------------------|
| <u>Eile Edit View Go Capture Analyze Statistics Telephony</u> | Tools Internals Help | 4                       |                             |                               |
|                                                               | ◈ � 7 2   ■ ≣        | ା ପ୍ ପ୍ ଷ୍ 🖭            | 🐺 🗹 懸 %   💢                 |                               |
| Filter                                                        | Expression Clever    | ar Apply Save           |                             |                               |
| 802.11 Channel: Channel Offset: FCS Filter: All Frames        | Wireshark  Wireless  | Settings Decryption Ke  | eys                         |                               |
| No. Time Source                                               | Destination          | Protocol [In            | nfo                         |                               |
| 46 2007-02-06 17:05:45.18.0                                   | host                 | USB (                   | GET DESCRIPTOR Response STR | ING<br>NGEReeket size limited |
| 47 2007-02-06 17:05:45.1105L                                  | 8.U<br>bost          | USB C                   | SET DESCRIPTOR Request STRI | INGLPACKEL SIZE IIMILED       |
| 40 2007-02-00 17.05.45.10                                     | nus c                | USB C                   | SET DESCRIPTOR RESPONSE STR | TNG                           |
| 49 2007-02-06 17:05:46 (R O                                   | o.u<br>host          | USB 2                   | SET CONFIGURATION Request   |                               |
| 30 2007 -02 -00 17.03.40.08.0                                 | HUSC                 | 036 3                   | SET CONFIGURATION RESPONSE  |                               |
| Enome 46:52 bytes on wine (416 bit                            | c) 52 butos cont     | uned (416 bit           | c)                          | <u>.</u>                      |
| ISP IND                                                       | s), jz bytes tapt    | uleu (410 bic           | 5)                          |                               |
| UBR id: 0x000000064270440                                     |                      |                         |                             |                               |
| URB type: URB COMPLETE ('C')                                  |                      |                         |                             |                               |
| URB transfor type: URB CONTROL (0)                            | ~07 \                |                         |                             |                               |
| Endpoint: 0x80 Direction: TN                                  | (02)                 |                         |                             |                               |
| Dovice: 8                                                     |                      |                         |                             |                               |
| URD bug id: 1                                                 |                      |                         | CAP                         | s _                           |
| Device setup request: not relevan                             | + ('-')              |                         | KAN                         | a ▼                           |
| Device secup request. Not relevan                             |                      |                         |                             |                               |
| UPR sec: 1170740145                                           |                      |                         |                             |                               |
| URB USAC: 086043                                              |                      |                         |                             |                               |
| URP status: Success (0)                                       |                      |                         |                             |                               |
| UPB length [bytes]: 4                                         |                      |                         |                             |                               |
| Data length [bytes]: 4                                        |                      |                         |                             |                               |
| [Pequest in: 45]                                              |                      |                         |                             |                               |
| Time from request: 0 006988000 s                              | aconds]              |                         |                             |                               |
| [hInterface(lass: Unknown (Oxfff                              | 1                    |                         |                             |                               |
| STRING DESCRIPTOR                                             | / ]                  |                         |                             |                               |
| a straing beschift for                                        |                      |                         |                             |                               |
|                                                               |                      |                         |                             |                               |
|                                                               |                      |                         |                             |                               |
| 0000 40 0d 37 f4 00 00 00 00 43 02                            | 80 08 01 00 2d 00    | 0 ⊈.7⊆                  |                             |                               |
| eriri network service co                                      |                      | . b.E /                 |                             |                               |
|                                                               | yor www.co. 00 00 00 | · · · · · · · · · · · · |                             |                               |
|                                                               | Default              |                         |                             |                               |
|                                                               |                      |                         |                             |                               |
| 10                                                            |                      |                         |                             |                               |

| usb_memory_stick_create_file.pcap [Wireshark 1.8.3                                                | (SVN Rev 45256 from /trunk-1.8)]                  |
|---------------------------------------------------------------------------------------------------|---------------------------------------------------|
| ile <u>E</u> dit <u>V</u> iew <u>G</u> o <u>C</u> apture <u>A</u> nalyze <u>S</u> tatistics Telep | nhony Tools Internals Help                        |
|                                                                                                   | │                                                 |
| Iter:                                                                                             | Expression Clear Apply Save                       |
| .11 Channel: Channel Offset 💽 FCS Filter: All Frame                                               | s 💌 Wireshark 💌 Wireless Settings Decryption Keys |
| Time Source                                                                                       | Destination Protocol Info                         |
| 50 2007-02-06 17:09:17.19.2                                                                       | host USB URE                                      |
| 51 2007-02-06 17:09:17.!host                                                                      | 9.1 USB URE                                       |
| 52 2007-02-06 17:09:17.'9.1                                                                       | host USB URE                                      |
| 532007-02-0617:09:19.!host                                                                        | 9.2 USB URE                                       |
| 54 2007-02-06 17:09:19.'9.2                                                                       | host USB URE                                      |
|                                                                                                   | F                                                 |
| Ename 50: 79 bytes on wine (632                                                                   | hits) 48 bytes captured (384 bits)                |
| usp upp                                                                                           | bres, 40 byces captured (504 bres)                |
| USB UKB                                                                                           |                                                   |
|                                                                                                   |                                                   |
| URB type: URB_COMPLETE ('C')                                                                      |                                                   |
| URB transfer type: URB_BULK (0:                                                                   | (03)                                              |
| ■ Endpoint: 0x02, Direction: OUT                                                                  |                                                   |
| Device: 9                                                                                         |                                                   |
| URB bus id: 1                                                                                     |                                                   |
| Device setup request: not rele                                                                    | (ant ('-')                                        |
| Data: not present ('\')                                                                           | vane ( )                                          |
| URD ===: 1170740357                                                                               |                                                   |
| URB SEC. 11/0/4955/                                                                               |                                                   |
| URB USEC: 532/9/                                                                                  |                                                   |
| URB status: Success (0)                                                                           |                                                   |
| URB length [bytes]: 31                                                                            |                                                   |
| Data length [bytes]: O                                                                            |                                                   |
| [Request in: 49]                                                                                  |                                                   |
| [Time from request: 0.00134700                                                                    | ) seconds]                                        |
| [hInterfaceClass: Unknown (Oxf                                                                    | fff)]                                             |
| [Packet size limited during cant                                                                  | ure: DDD_truncated]                               |
| Endekee Size Thirtee during cape                                                                  | are. Har Eraneaceaj                               |
|                                                                                                   |                                                   |
|                                                                                                   |                                                   |
| 000 c0 c8 8f f6 00 00 00 00 43                                                                    | 03 02 09 01 00 2d 3e C                            |
| 10 ad 37 c8 45 00 00 00 00 3d                                                                     | 21 08 00 00 00 00 00 7 F = -                      |
| 20 1f 00 00 00 00 00 00 00 00                                                                     |                                                   |
|                                                                                                   |                                                   |
| File: "Y¥packate¥uch memory stick create fire in Dr                                               | nfile: Default                                    |
| P The Trepuscostuse mentally stick of eatern                                                      | and banders                                       |

## **Using display filter**

- Protocol.field.value style
- Easiest way is taking use of actual header field (right click and show submenu and set/prepare filter)
- Condition of multiple format &&(AND) ||(OR) parameter value can be compared ( gt ge / It le )
- Automatic complication will help you to create
- Contains keyword
   http.request.url contains ikeriri

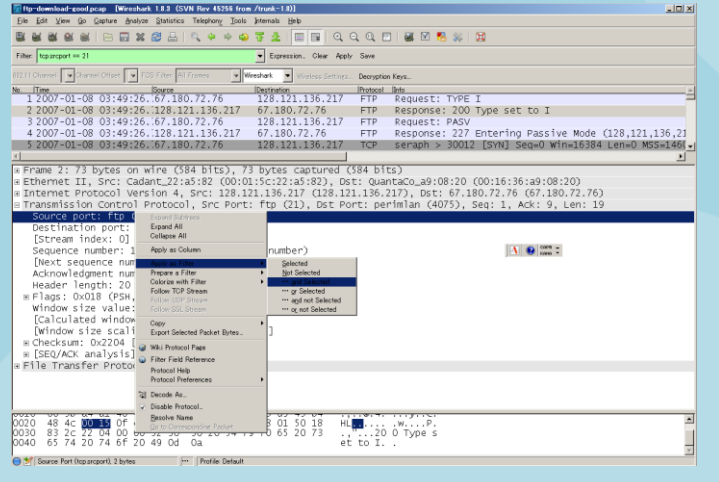

### Mark and export specified packet Print packet information to text file

- Marking packet is important for good report.
- Export specified packet and create good trace file.
- Text-based packet information is usable to send email and making report.

| ۸¥       | Device¥NPF_{8D020132-325                               | B-4FCA-BE64-8                     | 5D692632C39] [           | Wireshark 1.8.3 (SVN Rev 4525 |
|----------|--------------------------------------------------------|-----------------------------------|--------------------------|-------------------------------|
| <u> </u> | e <u>E</u> dit <u>V</u> iew <u>G</u> o <u>C</u> apture | <u>A</u> nalyze <u>S</u> tatistic | s Telephon <u>y T</u> oo | ls Internals <u>H</u> elp     |
|          | <u>O</u> pen<br>Open <u>R</u> ecent                    | Ctrl+O<br>▶                       | 0, 🔅 🛸 🖬                 | > 77 ⊈   🗉 🖬   €, (           |
|          | <u>M</u> erge<br>Import                                |                                   |                          | Expression Clear Apply        |
| ×        | Close                                                  | Ctrl+W                            | ll Frames 💌 💌            | Wireshark 💌 Wireless Settings |
|          | Save                                                   | Ctrl+S                            |                          | Destination                   |
| 2        | Save <u>A</u> s                                        | Shift+Ctrl+S                      | _55:f4:56                | Broadcast                     |
|          | File Set                                               | •                                 | _55:f4:56                | Broadcast                     |
| -        | Export Specified Packets                               |                                   | 4.23                     | 10.0.0.5                      |
|          | Export Packet Dissections                              | +                                 | 4.23                     | 10.0.0.5                      |
|          | Export Selected Packet Bytes                           | Ctrl+H                            |                          | 10.0.0.10                     |
|          | Export SSL Session Keys<br>Export Objects              | Þ                                 | D _                      | 10.0.0.5                      |
|          | Print                                                  | Ctrl+P                            | _55:f4:56                | Broadcast                     |
|          | Quit                                                   | Ctrl+Q                            | 3                        | 10.0.0.25                     |
| 1.00     | <u></u>                                                |                                   |                          |                               |
|          |                                                        |                                   |                          |                               |
| eri      | ri network servi                                       | ee-ce, ltd                        | no (190 k                | its) 60 hytos                 |
|          |                                                        |                                   | 18 (480 b                | LES (20) - F. 20: F           |
| tb:      | ŧ/www.ikterititide.\$f                                 | rc: Asust                         | екс_55:т4                | 1:56 (20:CT:30:5              |
| 21       | Address Decolú                                         | tion Drot                         | ocol (red                | 11ac+)                        |

| 🕂 Wireshark: Print                         |                  |           |                           |
|--------------------------------------------|------------------|-----------|---------------------------|
| Printer                                    |                  |           |                           |
| ● Plain <u>t</u> ext                       |                  |           |                           |
| ○ <u>P</u> ostScript                       |                  |           |                           |
| Output to <u>f</u> ile:                    | nark.out         |           | Browse                    |
| Packet Range                               |                  |           | Packet Format             |
|                                            | <u>C</u> aptured | Displayed | Packet summary line       |
| ○ <u>A</u> ll packets                      | 8                | 8         | 🔽 Packet details:         |
| ○ <u>S</u> elected packet only             | 1                | 1         | O All collapsed           |
| • Marked packets only                      | 2                | 2         | As displayed              |
| ○ From first <u>t</u> o last marked packet | 4                | 4         |                           |
| Specify a packet range:                    | 0                | 0         |                           |
|                                            |                  |           | Packet bytes              |
| Remove Ignored packets                     | 0                | 0         | Each packet on a new page |
| Help                                       |                  |           | Print Cancel              |
|                                            |                  |           |                           |

### **TIPS: Useful shortcut**

| Shortcut                                      | contents                                                                              |
|-----------------------------------------------|---------------------------------------------------------------------------------------|
| Ctrl+↑,↓                                      | Set mouse in packet detail pane, easy to go next / back previous packet ( useful !! ) |
| $\leftarrow$ , $\rightarrow$                  | Expand / collapse information                                                         |
| Ctrl+O,Ctrl+W,Ctrl+P,<br>Ctrl+P,Ctrl+S,Ctrl+Q | Open, Window Close, Print, Save,Quit                                                  |
| Ctrl+H                                        | Output Hex data ( for exporting raw data )                                            |
| Ctrl+F                                        | Find packet                                                                           |
| Ctrl+T                                        | Set reference time ( for calculating response time)                                   |
| Ctrl+Shift+P,<br>Ctrl+Shift+A                 | preference<br>Profile                                                                 |
| Ctrl+[Space]                                  | Immediately clear temporary coloring rules.                                           |

# Debugging packet size issue using ICMP

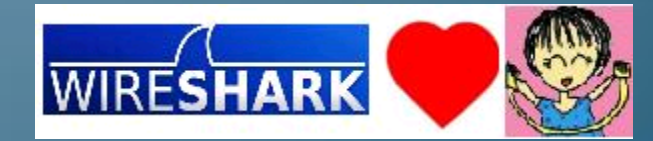

### **Capturing PING(ICMP) packet**

Start capturing, then test ping command

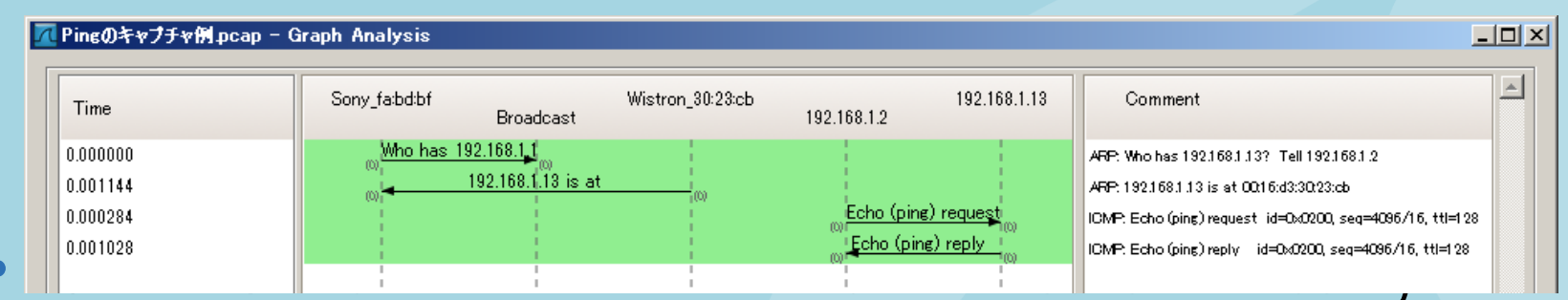

communication under TCP/IP

- ARP request / response loop make address resolution.
- ARP result is remembered and cached for 120 seconds in each PCs
- ICMP echo request / response loop check layer 3 connectivity.

### **IP trace file analysis**

- Check identification field of IP header same Identification number means re-send packet, fragmentation, and security problem.
- TTL field is the hint of hop counts ( always the node uses 128/64 )
- Check DF/MF bit and offset field in IP header.
- Compare IP length field and MTU size.

### ping a.b.c.d –l 1500 -f

original

|   | Ethernet II<br>(14) | IP<br>(20)                   | ICMP<br>(8)                  | Mes<br>15       | sage<br>00 |
|---|---------------------|------------------------------|------------------------------|-----------------|------------|
| • | Fragment            | :1                           |                              |                 |            |
|   | Ethernet II<br>(14) | IP(20)<br>DF= MF=<br>offset= | ICMP<br>(8)                  | Message<br>1472 |            |
| • | Fragment            | ۰ <b>۰</b>                   |                              |                 |            |
|   | raymer              | Ethernet II<br>(14)          | IP(20)<br>DF= MF=<br>offset= | Message<br>28   |            |

# Count packet size (MTU1500)

| Ethernet II | IP   | ICMP | Me     | essage    |
|-------------|------|------|--------|-----------|
| (14)        | (20) | (8)  | 1472(N | ITU=1500) |

ping IP –I size X-f fragment disabled

### TCP HTTP and many protocols -40

| Ethernet II | IP        | ТСР         | Segment size   |
|-------------|-----------|-------------|----------------|
| (14)        | (20)      | (20)        | MSS=1460       |
| UDP VOIP    | and video | transmissio | on -28         |
| Ethernet II | IP        | UDP         | Datagram size  |
| (14)        | (20)      | (8)         | 1472(MTU=1500) |

**ICMP** -28

# PPPoE Header and MTU size according to Japanese ISPs

- NTT east flets MTU 1454Bytes MSS 1414Bytes
- NTT west flets premium
   MTU 1438Bytes MSS 1398Bytes
- GRE + IPsec (transport mode) 1440 Bytes
   GRE + IPsec (tunneling mode) 1420 Byte
- UDP(NAT Traversal)
   IP(20) UDP(8) , PPPoE, PPP header

# Debugging Upper Layer4

(C) いけりり★ネットワークサービス http://www.ikeriri.ne.jp

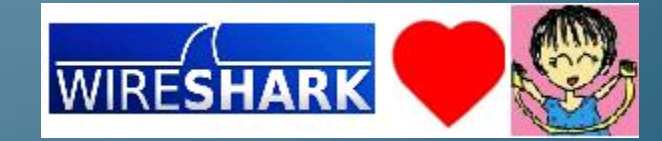

29

# tfgen

Ikeri http://

• For checking TCP vs. UDP it is very useful

|           | 💶 TfGe                | en                                          |              |                              | _ 🗆 X |
|-----------|-----------------------|---------------------------------------------|--------------|------------------------------|-------|
|           | <u>F</u> ile <u>C</u> | )ption <u>H</u> elp                         |              |                              |       |
|           | U                     | tilization[kbps] :                          | 4            | 4                            | Start |
|           | D                     | estination :                                | 127.0.0.1    | 1                            | Stop  |
|           | Tir<br>Po             | me To Live<br>ort:                          | 1a<br>echa   | 5<br>D                       |       |
|           | Tr                    | affic Pattern                               | Continuous a | and constant                 |       |
|           | Pe                    | eriod to undate                             |              | Π                            | -     |
|           |                       | Input bandwidth utilizati                   | on in kbps.  | <u>O</u> K<br><u>C</u> ancel |       |
|           |                       | 4                                           |              |                              |       |
| ri<br>//\ | <b>netw</b><br>www.i  | <b>ork service co., Ito</b><br>keriri.ne.jp | ł            |                              |       |

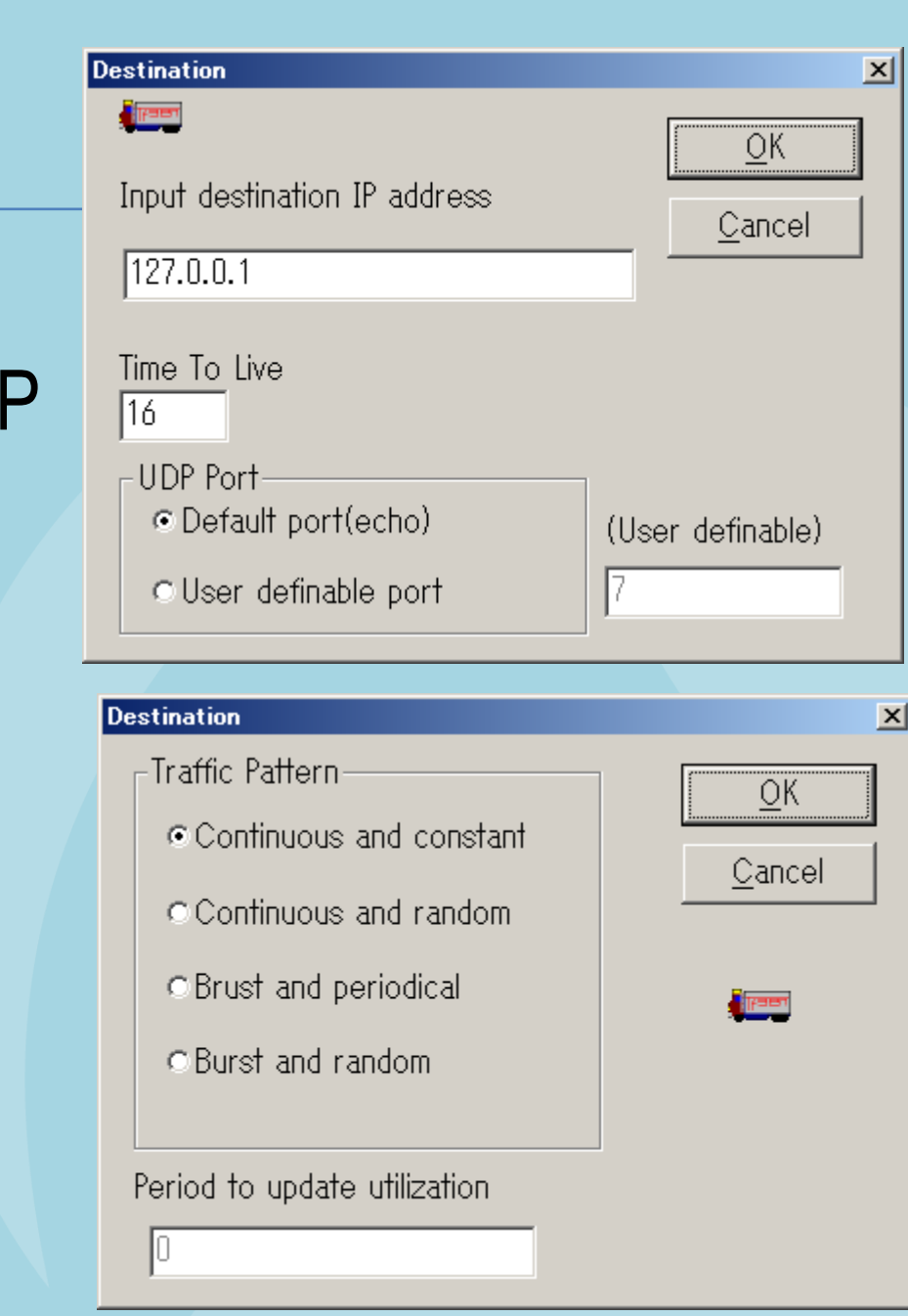

### **Create IO graph and visualize**

- Compare TCP ( connection oriented ) and UDP (connectionless protocol ) and visualize.
- Lets use IO graph function and filter packet by protocol
- Set X axis to seconds and Y axis to bit/tick (means bps)

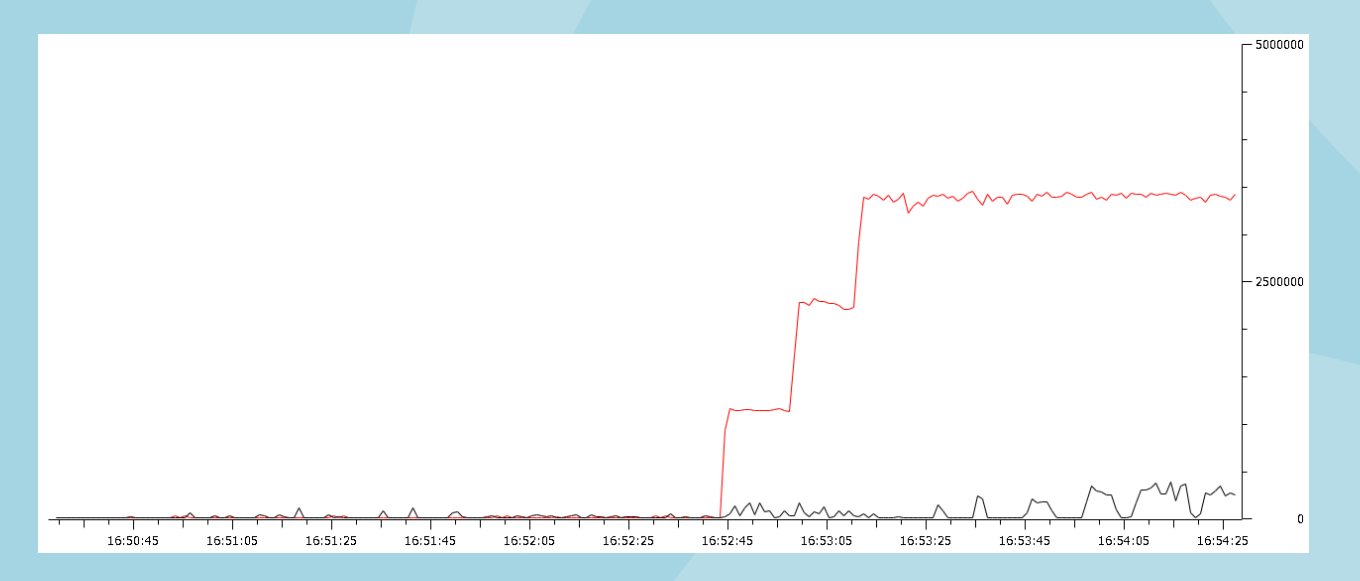

### **Check streams TCP/UDP**

- Wireshark set stream ID (tcp.stream) in each TCP connection automatically.
- Filter by tcp stream number and colorize conversation.
- Check bytes using "Follow TCP Stream"

Ikeriri ne http://ww

UDP stream is also analyzing by "Follow UDP Stream"

| 至 査天の商品を買い物がこに入れるdiで pcap - Wireshank                                                                                                    |                                                                                 |
|----------------------------------------------------------------------------------------------------|---------------------------------------------------------------------------------|
| Elle Edit View Go Capture Analyze Statistics Telephony Icols Help                                                                                                    |                                                                                 |
| ○○○○○○○○○○○○○○○○○○○○○○○○○○○○○○○○○○○○                                                                                                    |                                                                                 |
| Filter Expression Clear, Apply                                                                                                    |                                                                                 |
| 832/1 Grennel 🔍 Grennel Officer 💌 I FOS Filter 🕂 Frances 💌 Decorption Mode Wieshank 💌 Profess Sections. Decorption Keys                                                                                                    |                                                                                 |
| No. Time Source Destination Protocol Info                                                                                                    | <u>a</u>                                                                        |
| 10.000000 172 16 6 13 202 72.51.3 TCP rsom > http [SYN] Seq=0 Win=642                                                                                                    | 🔟 Follow TCP Stream                                                             |
| 2 0.002444 202 set Time Reference (togeta) 6.6.13 TCP http > rsom [SYN, ACK] Seq=0 Acl                                                                                                    | Stream Content                                                                  |
| 30.000033 1/2 Apply at Film 22.51.3 TCP rsom > http [ACK] Seq=1 ACK=1 W                                                                                                    | POST /rms/mall/basket/vc HTTP/1.1                                               |
| 40.037035 172 Conversion File J2.51.3 HTTP POST /rms/mall/basket/vc HTTP/1                                                                                                    | Accent: image/gif image/y-yhitman image/ineg image/nineg application/y-         |
| 50.002904 202 ; http > rsom [ACK] Seq=1 ACK=100                                                                                                    | cecept: mage/grt, mage/x xbrend m, mage/jpeg, indge/ppeg, appreation/x          |
| A Pallow Lur Stream Control Color 1                                                                                                    | snockwave-flash, application/vnd.ms-excel, application/vnd.ms-powerpoint,       |
| = Frame 1 (66 by Frame production can be called a called a called  | application/msword, */*                                                         |
| Ethernet II, S a Deck As 4:9f:1e (01 Const 9f:1e), Dst: Dell_1c:a                                                                                                    | Referer: http://item.rakuten.co.ip/nigari612/andino700creamer/                  |
| ■ Internet Proto Proto 16.6.13 (1 owno , Dst: 202.72.51.38 (2                                                                                                    | Accent-Language: ja                                                             |
| * Transmission Concrot Protocol, Src Por Color 89), Dst Port: http (8                                                                                                    | Accept Language. Ja                                                             |
| Color 9                                                                                                    | content-Type: application/x-www-form-urlencoded                                 |
| - Ceier 10                                                                                                    | UA-CPU: x86                                                                     |
| New Coloring Pule.                                                                                                    | Accept-Encoding: gzip, deflate                                                  |
|                                                                                                    | Uson-Agont: Mozilla/4 0 (compatible: MSTE 7 0: Windows NT 5 1: NET CLP          |
|                                                                                                    | 1 1 A222 NET CLE 2 COMPACIFIE, MALE 7.0, WINDOWS NT 5.1, NET CLK                |
|                                                                                                    | 1.1.4322; NET CLR 2.0.50727)                                                    |
|                                                                                                    | Host: order.step.rakuten.co.jp                                                  |
|                                                                                                    | Content-Length: 78                                                              |
| 0000 00 14 22 1c a2 99 00 0b 97 94 9f 1e 08 00 45 00                                                                                                    | Connection: Keen-Alive                                                          |
| 0010 00 34 ed 36 40 00 80 06 5e 01 ac 10 06 0d ca 48 4.60                                                                                                    | connection. Reep-Arrive                                                         |
| 0020 33 26 0b 49 00 50 05 46 9b 06 00 00 00 00 80 02 3& I.P.F                                                                                                    | Cache-Control: no-cache                                                         |
| 0030 fa f0 18 b6 00 00 02 04 05 b4 01 03 03 00 01 01                                                                                                    | Cookie: Bt-1260186006cdba1c30081f0872c10176.c.cc-true: c.ca-rakutancoinmain%30% |
| 0040 04 02                                                                                                    |                                                                                 |
| work service co Itd                                                                                                    | End Save As Ernt Entre conversation (21432 bytes)                               |
| C File "Of Universitated States and States 20 Conference 20 Conference 2 |                                                                                 |
| vikeriri ne in                                                                                                    | Hep Filter Out This Stream Slose                                                |
| vincentrine.jp                                                                                                    |                                                                                 |

## Export function is very good for HTTP

- We can restore HTTP data from WEB communication pcap/pcapng files by File>Export>Object>HTTP
- HTTP statistics is important the count value means Web application performance 1 image map vs. 100 gif file

| Wireshark: HTTP object list                  | Topic / Item                                 | Count | Rate     | Percent |                        |                                                         |                                        |
|----------------------------------------------|----------------------------------------------|-------|----------|---------|------------------------|---------------------------------------------------------|----------------------------------------|
| A order step rakuten on in application //    | HTTP Requests by HTTP Host                   | 1     | 0.001320 |         | Wireshark: Preferences | - Profile: Default                                      | kol                                    |
| 29 ordersteprakuten.co.jp text/html 19253 vc | <ul> <li>order step rakuten op in</li> </ul> | 1     | 0.001220 | 100.00% | Frame                  | Hypertext Transfer Protocol                             |                                        |
|                                              |                                              | 1     | 0.001320 | 100,00% | FW-1                   | Reassemble HTTP headers spanning multiple TCP segments: | F                                      |
|                                              | /rms/mall/basket/vc                          | 1     | 0.001320 | 100.00% | GIOP<br>GPRS-LLC       | Reassemble HTTP bodies spanning multiple TCP segments:  | <b>되</b>                               |
|                                              |                                              |       |          |         | Gryphon<br>GSM SMS     | Reassemble chunked transfer-coded bodies                | ㅋ                                      |
|                                              |                                              |       |          |         | GSM SMS UD             | Uncompress entity bodies:                               | <u>च</u>                               |
|                                              |                                              |       |          |         | GSM Um                 | TCP Ports:                                              | 80.3128.3132.9080.9088.11371.3689.1900 |
|                                              |                                              |       |          |         | GSM_MAP<br>GSS-API     | SSI/TLS Ports                                           | [443                                   |
|                                              |                                              |       |          |         | GTP                    | Casher MTTD lander fields                               |                                        |
|                                              |                                              |       |          |         | H225.0                 | Gastom HTTP headers helds-                              | Eor.                                   |
|                                              |                                              |       |          |         | H:240<br>H:501         |                                                         |                                        |
|                                              |                                              |       |          |         | H248                   |                                                         |                                        |
|                                              |                                              |       |          |         | H263P                  |                                                         |                                        |
|                                              |                                              |       |          |         | HCLACL                 |                                                         |                                        |
|                                              |                                              |       |          |         | e Default filscher     |                                                         |                                        |
|                                              |                                              |       |          |         | HTTP                   |                                                         |                                        |
|                                              |                                              |       |          |         | ICMP                   |                                                         |                                        |
|                                              |                                              |       |          |         | IEEE 802.11            |                                                         | -                                      |
|                                              |                                              |       |          |         | IEEE 802154            |                                                         |                                        |
|                                              |                                              |       |          |         | Нер                    |                                                         | QK Apply Qancel                        |
| Help Save As                                 | Close                                        |       |          |         |                        | Field desc:                                             |                                        |
|                                              | 2                                            |       |          |         |                        |                                                         |                                        |
| ri network service co Itd                    |                                              |       |          |         |                        | 0                                                       | Cancel                                 |
|                                              |                                              |       |          |         |                        |                                                         |                                        |
| //www.ikeriri.ne.in                          |                                              |       |          |         |                        |                                                         |                                        |
| ,                                            |                                              |       |          |         |                        |                                                         |                                        |

### FlowGraph gives you a new look of debugging

- Statistics>FlowGraph and maximize the screen
- Display filter is very good ways to create good visualization.
- If you need to follow TCP, set graph to TCP graph.
- Compare behavior with RFC and standards

| 📶 低速な   | 法続グラフ.pcap      | - Graph Analysis    |               |               |                   |           |                   |          |             |                 |                                                               |
|---------|-----------------|---------------------|---------------|---------------|-------------------|-----------|-------------------|----------|-------------|-----------------|---------------------------------------------------------------|
| Time    | 10009           | 202.221.175.26      | 210.174.184.7 | 69.28.156.250 | HewlettP_88:eb:f8 | Broadcast | HewlettP_0c:89:cf | 10.0.0.4 | 10.0.0.182  | 255.255.255.255 | Comment                                                       |
| 0.000   | (2208)          | http [SYN]<br>(80)  |               |               |                   |           |                   |          |             |                 | TCP: hpiod > http [SYN] Seq=0 Win=64240 Len=0 MSS=1460        |
| 0.967   | (2208) http > h | piod [SYN, (80)     |               |               |                   |           |                   |          |             |                 | TCP: http > hpiod [SYN, ACK] Seq=0 Ack=1 Win=1420 Len=0 MSS=  |
| 0.967   | (2208)          | http [ACK] (80)     |               |               |                   |           |                   |          |             |                 | TCP: hpiod > http [ACK] Seq=1 Ack=1 Win=64672 Len=0           |
| 0.967   | (2207)          | hpssd > http [RST,  |               |               |                   |           |                   |          |             |                 | TCP: hpssd > http [RST, ACK] Seq=1 Ack=1 Win=0 Len=0          |
| 0.977   | (2208) GET / H  | ITTP/1.1 (80)       |               |               |                   |           |                   |          |             |                 | HTTP: GET / HTTP/1.1                                          |
| 1.105   | (1065)          | Source por          | : syscom      |               |                   |           |                   | 1.1      |             |                 | UDP: Source port: syscomlan Destination port: 27017           |
| 1.167   | (2209)          | rimf-ps > http [SYN | <b>-</b> (80) |               |                   |           |                   |          |             |                 | TCP: rimf-ps > http [SYN] Seq=0 Win=64240 Len=0 MSS=1460      |
| 1.177   | (2209)          | http > rimf-ps [SYN | (80)          |               |                   |           |                   |          |             |                 | TCP: http > rimf-ps [SYN, ACK] Seq=0 Ack=1 Win=5840 Len=0 MSS |
| 1.177   | (2209)          | rimf-ps > http [ACK |               |               |                   |           |                   |          |             |                 | TCP: rimf-ps > http [ACK] Seq=1 Ack=1 Win=64672 Len=0         |
| 1.177   | (2209)          | ET /swfdata/home/i  | m (80)        |               |                   |           |                   |          |             |                 | HTTP: GET /swfdata/home/movie/main_kyoryu.swf HTTP/1.1        |
| 1.191   | (2209)          | http > rimf-ps [ACK | (80)          |               |                   |           |                   |          |             |                 | TCP: http > rimf-ps [ACK] Seq=1 Ack=367 Win=6432 Len=0        |
| 1.204   | (2209)          | [TCP segment of a r | (80)          |               |                   |           |                   |          |             |                 | TCP: [TCP segment of a reassembled PDU]                       |
| 1.205   | (2209)          | [TCP segment of a r | (80)          |               |                   |           |                   |          |             |                 | TCP: [TCP segment of a reassembled PDU]                       |
| 1.205   | (2209)          | rimf-ps > http [ACK | <b>•</b> (80) |               |                   |           |                   |          |             |                 | TCP: rimf-ps > http [ACK] Seq=367 Ack=2753 Win=64672 Len=0    |
| 1.216   | (2209)          | TCP segment of a r  | (80)          |               |                   |           |                   |          |             |                 | TCP: [TCP segment of a reassembled PDU]                       |
| 1.218   | (2209)          | [TCP segment of a r | (80)          |               |                   |           |                   |          |             |                 | TCP: [TCP segment of a reassembled PDU]                       |
| 1.219   | (2209)          | rimf-ps > http [ACK | <b>•</b> (80) |               |                   |           |                   |          |             |                 | TCP: rimf-ps > http [ACK] Seq=367 Ack=5505 Win=64672 Len=0    |
|         | 4               |                     |               |               |                   |           |                   |          |             | Þ               |                                                               |
| eriri n | etwork s        | service co.         | , Itd         | Sa            | ve <u>A</u> s     |           |                   |          | <u>C</u> lo | ose             |                                                               |

http://www.ikeriri.ne.jp

### Trend analysis BASIC TopN style, and drilled down in details

| 📶 Endpoints: 長時間の\ve       | ebキャブチャ例(2      | 011年8月      | 8日).рсар         |             |                 |                  |             | <u>_   ×</u> | 🗖 Ene | dpoints: ¥   | VPSの成功       | と失敗(重              | 更3).pcap          | ong            |             |                    |            |              | >           |
|----------------------------|-----------------|-------------|------------------|-------------|-----------------|------------------|-------------|--------------|-------|--------------|--------------|--------------------|-------------------|----------------|-------------|--------------------|------------|--------------|-------------|
| Ethernet: 14 Fibre Channel | el FDDI IPv4:   | 165   IPv6: | 11 IPX JXTA      | NCP RSVP    | SOTP TOP: 7     | 49 Token Ring U  | DP: 544 USB | WLAN         | Ethe  | ernet Fibre  | e Channel    | FDDI <b>  IPv4</b> | :5   IPv6         | IPX: 2 JXTA    | NGP RSVF    | SCTP TOP           | Token Ring | UDP: 7       | B WLAN: 389 |
|                            |                 |             | TOP En           | dpoints     |                 |                  |             |              |       |              |              |                    |                   | U              | DP Endpoin  | its                |            |              |             |
| Address                    | . ♦ Packets ♦ E | Bytes ∢ Í   | Tx Packets ◀ [T> | Bvtes ∢ R   | x Packets ∢ (Bx | Bytes 4 Latitude | ▲ Longitude | ▲ ▲ ↓        | Add   | dress ·      | ∢  Port ∢  F | Packets 🖣          | Bytes 4 🏾         | Tx Packets 4 🕁 | k Bytes ◀ F | Rx Packets ୶       | Rx Bytes 4 | Latitude ┥ L | ongitude 📢  |
| 211.5.104.181 snpp         | 943             | 162 189     | 423              | 75 746      | 520             | 86 443           | -           | -=           | 19:   | 2.168.2.1    | dirgis       | 96                 | 42 747            | 96             | 42 747      | 0                  | 0          | -            | -           |
| 192.168.16.21 50076        | 11              | 1 584       | 5                | 270         | 6               | 1 314            | -           | -            | 239   | 9.255.255.25 | iO ssdp      | 243                | 106 612           | 0              | 0           | 243                | 106 612    | -            | -           |
| 192.168.16.21 50075        | 20              | 2 254       | 13               | 1 834       | 7               | 420              | -           | -            | 192   | 2.108.11.1   | ssdp         | 28                 | 10 94 I<br>E0 004 | 28             | 10 941      | U                  | 0          | _            |             |
| 192.168.16.21 50078        | 79              | 11 951      | 30               | 1 620       | 49              | 10 331           | -           | -            | 19.   | 2.100.2.1    | bootoe       | 113                | 1 808             | 119            | 1 898       | 0                  | 0          | _            |             |
| 192.168.16.21 50080        | 14              | 1 319       | 7                | 378         | 7               | 941              | -           | -            | 25    | 5,255,255,25 | 5 bootpc     | 2                  | 1 264             | ů              | 0           | 2                  | 1 264      | -            |             |
| 192.168.16.21 50079        | 21              | 1995        | 12               | 1 455       | 9               | 540              | -           | -            | 193   | 2.168.2.100  | bootpc       | 1                  | 634               | 0              | 0           | 1                  | 634        | -            | -           |
| 192.168.16.21 50077        | 159             | 20 131      | 103              | 16 771      | 56              | 3 360            | -           | -            |       |              |              |                    |                   |                |             |                    |            |              |             |
| 121.103.191.244 57900      | 4               | 228         | 2                | 120         | 2               | 108              | -           | -            |       |              |              |                    |                   |                |             |                    |            |              |             |
| 192.168.16.21 50180        | 4               | 228         | 2                | 108         | 2               | 120              | -           | -            |       |              |              |                    |                   |                |             |                    |            |              |             |
| 192.168.16.21 50182        | 15              | 1 160       | 8                | 567         | 7               | 593              | -           | -            |       |              |              |                    |                   |                |             |                    |            |              |             |
| 118.100.171.227 13664      | 15              | 1 160       | 7                | 593         | 8               | 567              | -           | -            |       |              |              |                    |                   |                |             |                    |            |              |             |
| 192.168.16.21 50181        | 10              | 618         | 5                | 318         | 5               | 300              | -           | -            |       |              |              |                    |                   |                |             |                    |            |              |             |
| 121.114.216.45 dtp         | 10              | 618         | 5                | 300         | 5               | 318              | -           | -            |       |              |              |                    |                   |                |             |                    |            |              |             |
| 192.168.16.21 50183        | 23              | 1 6/4       | 12               | 854         | 11              | 820              | -           |              |       |              |              |                    |                   |                |             |                    |            |              |             |
| 115.241.19.122 10087       | 23              | 10/4        |                  | 820         | 12              | 804              | -           |              | া ম   | Name resol   | ution        |                    |                   |                | 🔲 Lim       | nit to display fil | ter        |              |             |
| ✓ Name resolution          |                 |             | Γ                | Limit to di | isplay filter   |                  |             |              |       | Help         | <br>⊆op      | y                  | Map               |                |             |                    |            |              | Close       |
| Help Cop                   | y M             | ар          |                  |             |                 |                  | Clo         | se           |       |              |              |                    |                   |                |             |                    |            |              |             |
|                            | ·               |             |                  |             |                 |                  |             |              |       |              |              |                    |                   |                |             |                    |            |              |             |

### 1. Create TOPN list table of Endpoint and filtered

- 2. Create N<>other list table of Conversation
- 3. Then create protocol hierarchy and check stream

### Utilize IO graph in two ways

- Set packets to Y axis to create ERROR graph Histogram style is good for Frequency graph
- Set bit to Y axis to create BPS graph line style is good for amount graph.

| 🗖 Wireshark IO Graphs: 低速な接続グラフ.pcap                |                 |                        | <u> </u>        |
|-----------------------------------------------------|-----------------|------------------------|-----------------|
|                                                     |                 |                        | - <sup>10</sup> |
|                                                     |                 |                        | -<br>- 5<br>-   |
|                                                     |                 | · · · · · · · · · ·    | ┍<br>┍<br>┍     |
| -                                                   | O.Os 2.Os       | 4.Ds 6.Ds              | 8.0s            |
| Graphs                                              |                 | UFX Axis               |                 |
| Graph 1 Color Filter:                               | Style: Line 💌   | Tick interval: 0.1 sec | •               |
| Graph 2 Color Filter: tcp.analysis.ack_lost_segment | t Style: FBar 🔹 | Pixels per tick:       | 5 🔽             |
| Graph 3 Color Filter: tcp.analysis.duplicate_ack    | Style: FBar 🔹   |                        |                 |
| Graph 4 Color Filter: tcp.analysis.retransmission   | Style: FBar 🔹   | Y Axis                 |                 |
| Graph 5 Color Filter: tcp.analysis.out_of_order     | Style: FBar 🔽   | Unit: Packets/Tick     | <u> </u>        |
|                                                     |                 | Scale: Auto            | <b>-</b>        |
| Help Copy                                           |                 | Save                   | <u>C</u> lose   |

| 📶 Wireshark IO Graphs: 低速な接続 | グラフ pcap    |                                |
|------------------------------|-------------|--------------------------------|
|                              |             |                                |
|                              |             |                                |
| 7                            |             | 0s 20s                         |
| Claraphs                     |             | X Axis                         |
| Graph 1 Color Filter:        | Style: Line | ▼ Tick interval: 1 sec ▼       |
| Graph 2 Color Filter:        | Style: Line | Pixels per tick:     5         |
| Graph 3 Color Filter:        | Style: Line | ✓ View as time of day          |
| Graph 4 Color Filter:        | Style: Line | ▼ Y Axis                       |
| Graph 5 Color Filter:        | Style: Line | Unit Bits/Tick     Scale: Auto |
|                              |             |                                |
| <u>H</u> elp <u>C</u> opy    |             | <u>S</u> ave <u>C</u> lose     |

#### Dige tAuth SUCCESS/FAIL アクセス-認証 (失敗) -認証 (成功) .pcapng

• Digest authentication will be failed when ID/Password mismatch

| (1977)  | GET /admin/index.ht |                |
|---------|---------------------|----------------|
| (53259) | HTTP/1.1 401 Unauth | -1(80)<br>     |
| (53259) | 53259 > http [ACK]  | (80)<br>• (80) |

#### 401 Unauthorized

• If success

| (53259)   | GET /admin/index.ht | 100   |
|-----------|---------------------|-------|
| (53350)   | [TCP segment of a r | 1(80) |
| (53259)14 | [TCP segment of a r | 1(60) |
| (53259)   | 53259 > http [ACK]  | (80)  |
| (53259)   | [TCP segment of a r | (80)  |
| (53259)   | [TCP segment of a r | (80)  |
| (53259)   | EP350 x http [ACK]  | (80)  |
| (53259)   | 55259 > http [ACK]  | (80)  |
| (53259)   | HTTP/1.1 200 OK (t  | (80)  |

HTTP: GET /admin/index.html?lang=ja HTTP/1.1 HTTP/XML: HTTP/1.1 401 Unauthorized TCP: 53259 > http [ACK] Seg=864 Ack=1155 Win=64544 Len=0

- HTTP: GET /admin/index.html?lang=ja HTTP/1.1
- TCP: [TCP segment of a reassembled PDU]
- TCP: [TCP segment of a reassembled PDU]
- TCP: 53259 > http [ACK] Seq=1417 Ack=4075 Win=65700 Len=0
- TCP: [TCP segment of a reassembled PDU]
- TCP: [TCP segment of a reassembled PDU]
- TCP: 53259 > http [ACK] Seq=1417 Ack=6995 Win=65700 Len=0
- HTTP: HTTP/1.1 200 OK (text/html)

### **Sample trace**

### Try to click "Home" and check trace file.

| 1 0.00000000  | 192.168.100.1   | 192.168.100.100 | 66 62088 > http [SYN] Seq=0 Win=8192 Len=  |
|---------------|-----------------|-----------------|--------------------------------------------|
| 2 0.000702000 | 192.168.100.100 | 192.168.100.1   | 66 http > 62088 [SYN, ACK] Seq=0 Ack=1 Wi  |
| 3 0.000752000 | 192.168.100.1   | 192.168.100.100 | 54 62088 > http [ACK] Seq=1 Ack=1 Win=657  |
| 4 0.000857000 | 192.168.100.1   | 192.168.100.100 | 381 GET /-wvhttp-01-/open.cgi?seq=0.736964 |
| 5 0.001472000 | 192.168.100.100 | 192.168.100.1   | 60 http > 62088 [ACK] Seq=1 Ack=328 win=6  |
| 6 0.004677000 | 192.168.100.100 | 192.168.100.1   | 365 HTTP/1.1 200 ОК (text/plain)           |
|               |                 |                 |                                            |

# Once called control.cgi and c.1.ae.brightness==0 c.1.wb==auto c.1.shade==off c.1.focus==auto c.1.zoom==6040 c.1.pan:=-4014 c.1.tilt:=-153 value send to the server

 Moving picture needs 5Mbps how about creating IO graph and set Y axis as a bit/tick

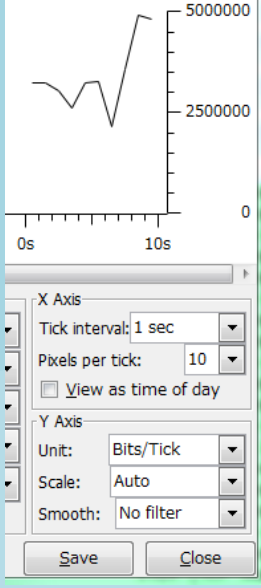

# Wireless specific debugging

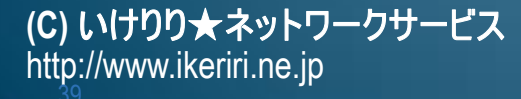

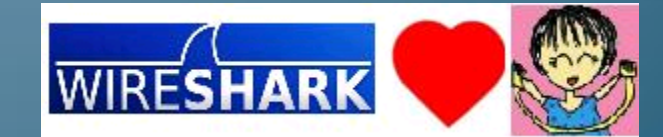

### Use AirPcap and set clear text if possible

- Need Jumbo frame or IEEE802.11a/n go NX
- We have to capture their own 4 way handshake to decrypt pcap file secured by WPA2-PSK,
- Its terrible troublesome to match between the WPA2 handshake and the communication packet.
- Set free channel in test capture ( android 14ch NG)

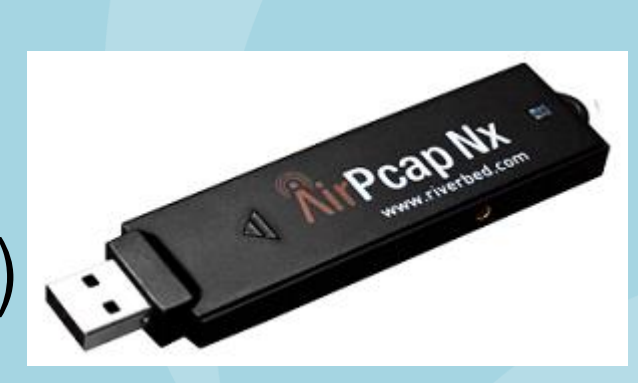

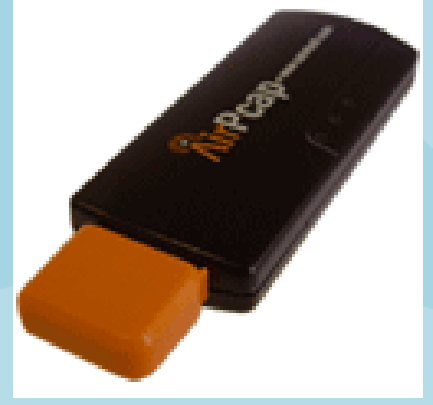

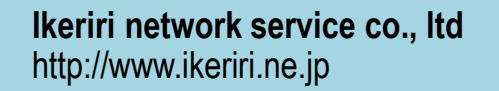

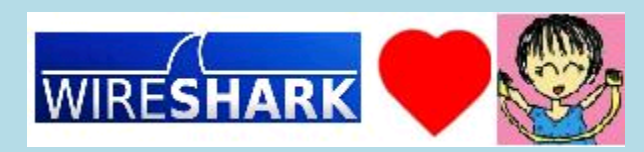

### Type/Subtype, TX rate, BSSID, CH, RSSI

- In Wireless environment, please watch important field of IEEE802.11 header, physical (radiotap/PPI) header (Type/Subtype, TX Rate, BSSID, CH, RSSI)
- Many troubles are occurred before Data exchange

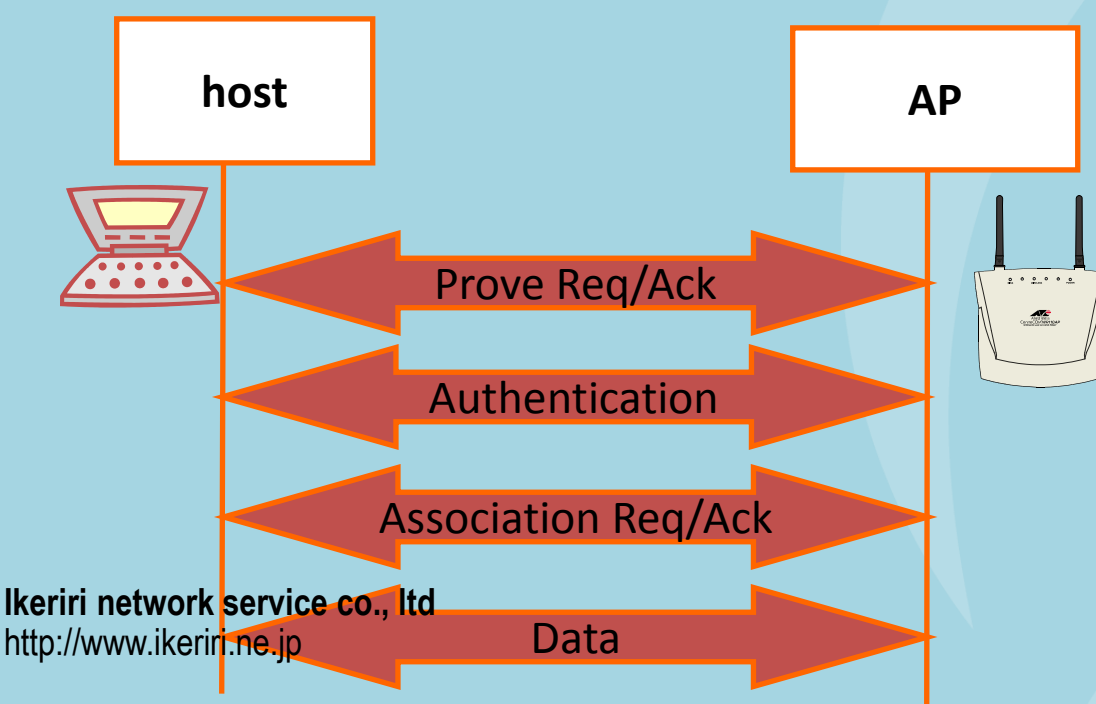

|                   |              | Ento hischs                     |
|-------------------|--------------|---------------------------------|
| )isplayed         | Title        | Field type                      |
|                   | No.          | Number                          |
|                   | Time         | Time (format as specified)      |
| V                 | Channel      | Frequency/Channel               |
| <b>V</b>          | SigStrength  | Custom (radiotap.dbm_antsignal) |
| $\mathbf{\nabla}$ | RSSI         | IEEE 802.11 RSSI                |
|                   | Type/Subtype | Custom (wlan.fc.type_subtype)   |
| $\checkmark$      | TX Rate      | IEEE 802.11 TX rate             |
| <b>V</b>          | Source       | Source address                  |
| ◄                 | BSS Id       | Custom (wlan.bssid)             |
| $\checkmark$      | Destination  | Destination address             |
| ☑                 | Protocol     | Protocol                        |
| $\checkmark$      | Info         | Information                     |
|                   |              |                                 |

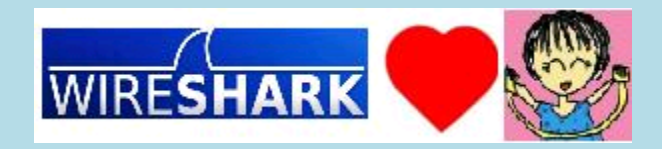

### **Between deployments and standards**

- IEEE802.11 and related standards, protocols are not so punctual and irritate rules (they are not described in detail and all step, procedure, but just set the summary)
- For example WPS is famous and many user use the PIN or button settings, but the deployments in Wireless devices differs a lot
- We have to check sequences in detail for debugging

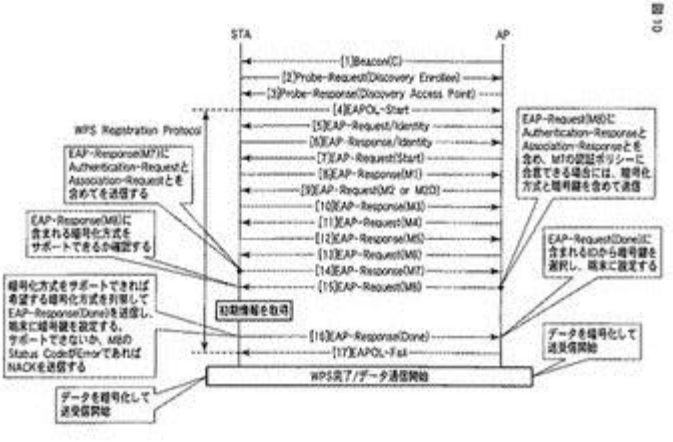

# Huge packet debugging

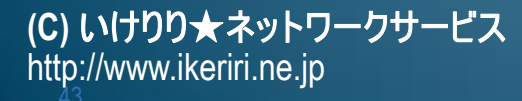

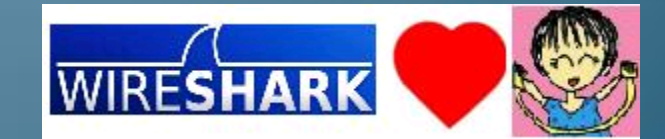

# Huge packet case

 In old days we use sampling technologies like SNMP, MRTG, and many flow analysis such as Cisco NetFlow, sFlow, iFlow

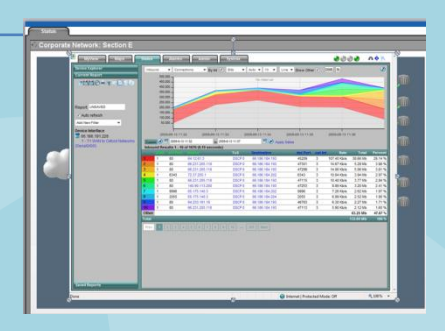

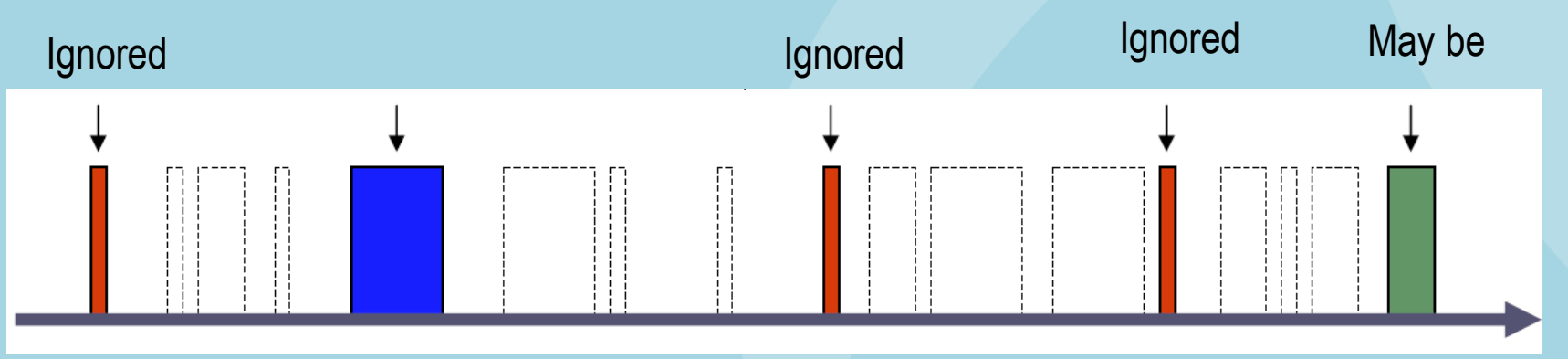

 But small packet (64 bytes – 100 bytes) may be ignored. Some small packet is important symptom of analysis (ARP / TCP SYN / HTTP GET and others)

## We need TurboCap

- Typical Intel's GigaNIC (e1000), typical Dell PowerEdge2850 / Xeon 2.8GHz RAM 1GB (PC3200, DDR2, 400MHz)
- <u>Threadshould is 140Mbps in Frame size = 64</u>
- Frame size = 200, actual rate 400Mbps

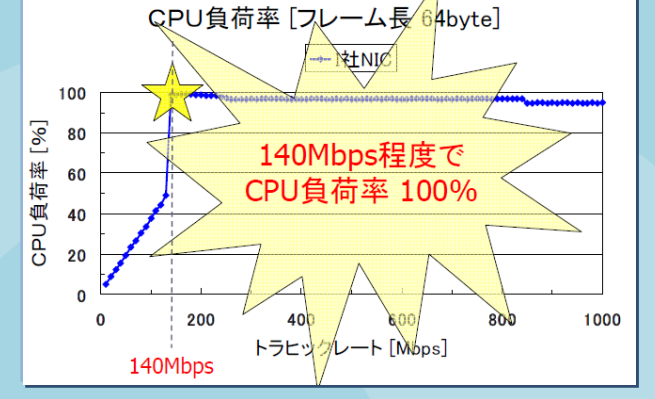

- Frame size = 1500 , <u>may be ok</u>, no problem.
- We need TurboCap

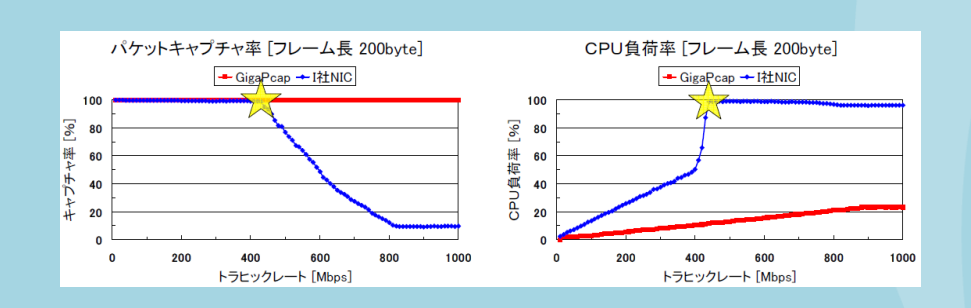

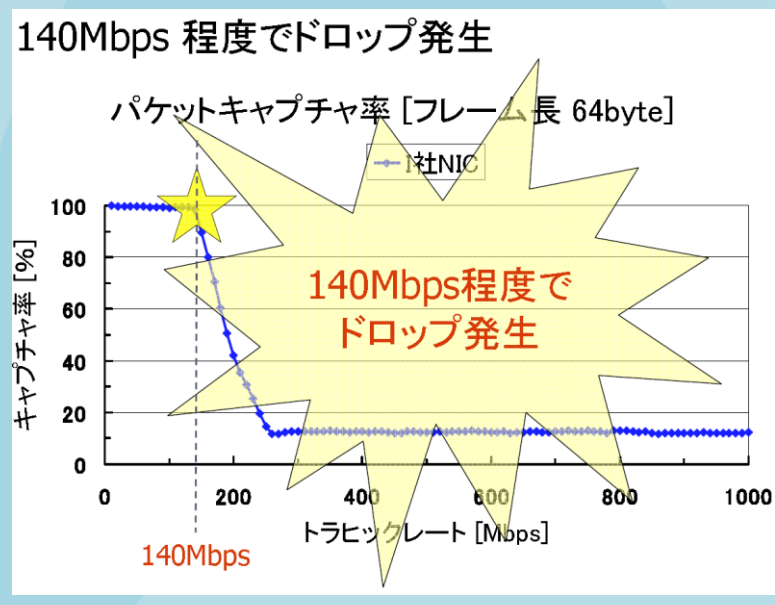

## **Debugging Environment**

- Using TurboCap, MMMM packets received by the application NNNN packets accepted by the filter and dumped to disk
- To fix, Optimize I/O access flow packet -> IRQ -> SVC -> driver -> OS

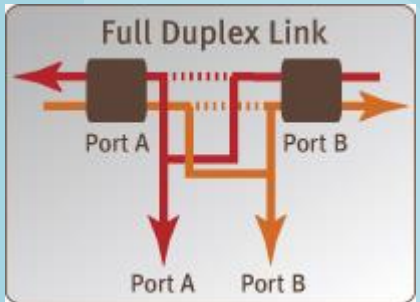

- Use 6 cores Xeon-L5640 and 24GB RAM ! (power resolve things and no page files)
- Stop tcpdump and create program using pcap libraries in C/C++ (dumpcap.exe)
- Pcap -> standard output -> FIFO -> SQLite
- 3 month no problem

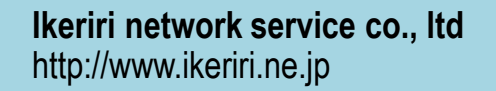

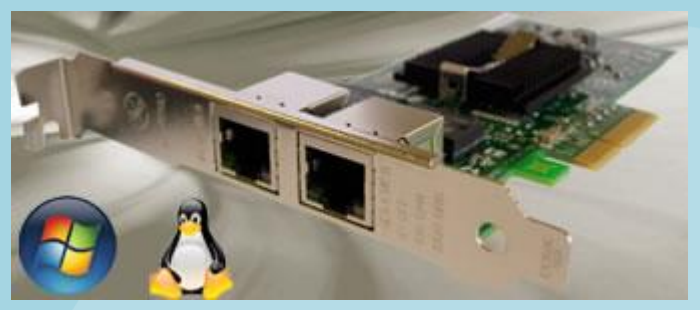

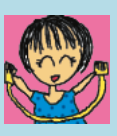

### **Driving 250GB pcap file with Pilot**

- We use 250GB pcap file, huge huge file with Cascade PilotPE installed into NotePC
- Use view to check macro analysis, and finally check the actual pcaps using Wireshark
- Only, best, easiest way to drive huge pcap file

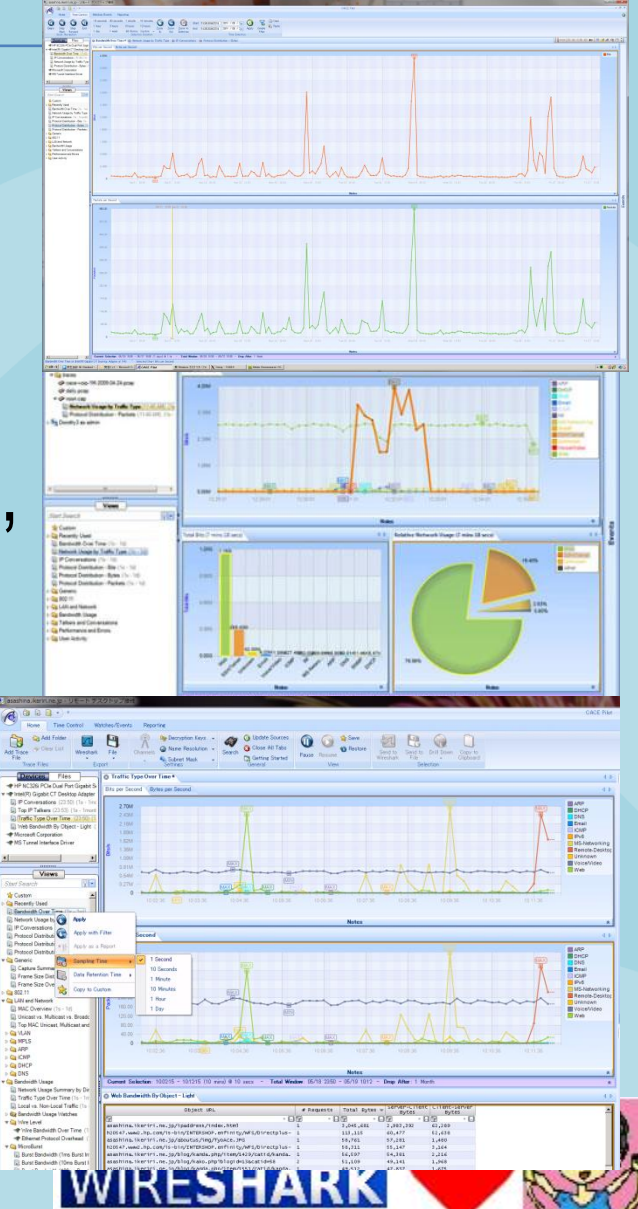

### **QA and Demonstration**

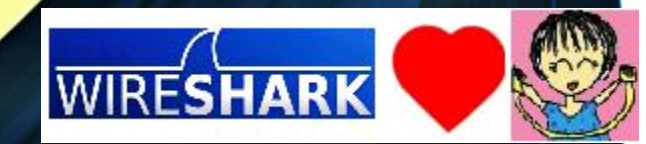

# SHARKFEST '13 Wireshark Developer and User Conference Thank You

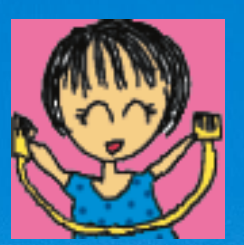

ikeriri network service
http://www.ikeriri.ne.jp

(C) Ikeriri network service http://www.ikeriri.ne.jp